# DYNO®

# DYMO ID™

guide d'utilisation

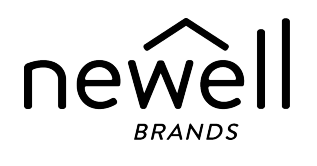

# Copyright

© 2015 Sanford, L.P. Tous droits réservés. Dernière révision : 18/11/2021

Aucune partie de ce document ou du logiciel ne peut être reproduite ou distribuée sous quelque forme ou moyen que ce soit, ou traduite dans une autre langue sans le consentement préalable écrit de Sanford, L.P.

« Sans » est une police DejaVu. Les polices DejaVu reposent sur les polices Vera copyright © par Bitstream, Inc. Les glyphes dans les polices DejaVu importées à partir des polices Arev sont copyright © par Tavmjong Bah. Tous droits réservés.

Les symboles ISO sont reproduits avec la permission de l'Organisation internationale de normalisation, ISO. Tout membre de l'ISO et le site Web du secrétariat central de l'ISO à l'adresse suivante : www.iso.org peuvent vous fournir la norme correspondante.www.iso.org. L'ISO détient les droits d'auteur.

Les symboles de danger du SIMDUT (WHMIS), http://www.hc-sc.gc.ca/ewh-semt/occup-travail/whmissimdut/symbols-signaux-eng.php, Health Canada, 2011. Reproduit avec la permission du Ministre des Travaux publics et des Services gouvernementaux du Canada, 2012.

### Marques de commerce

DYMO, XTL, Rhino et LabelWriter sont des marques ou des marques déposées aux États-Unis et dans d'autres pays. Toutes les autres marques appartiennent à leurs détenteurs respectifs.

### **Mentions légales**

Le logiciel de code-barres PDF-417 est distribué sous la licence publique Mozilla v2.1 (« MPL »).

Le logiciel de code-barres du code QR est distribué sous la licence publique générale limitée v2.1 (« LGPLv2.1 »).

Pour obtenir des exemplaires de chacune des licences mentionnées ci-dessus, ou des informations sur la façon d'obtenir le code source pertinent, visitez :

### http://mediaserver.newellrubbermaid.com/industrial/License/Licenses.htm

Pour demander des copies du code source ou du code objet correspondant en vertu de l'autorisation accordée par l'une des licences qui précèdent, envoyez un mandat ou un chèque d'un mondant de 10 dollars USD à :

DYMO License Request Newell Rubbermaid 6655 Peachtree Dunwoody Road Atlanta, GA 30328 États-Unis

Veuillez indiquer le logiciel sous licence et la licence mentionnée ci-dessus dans votre demande.

# Sommaire

| Introduction                                                                                                    | 1                                |
|----------------------------------------------------------------------------------------------------|----------------------------------|
| Nouveautés de DYMO ID                                                                                                    | 2                                |
| Nouveautés de la version 1.5                                                                                                    | 2                                |
| Nouveautés de la version 1.4                                                                                                    | 2                                |
| Nouveautés de la version 13                                                                                                    | 2                                |
| Nouveautés de la version 1.2                                                                                                    | 2                                |
| Nouveautés de la version 1.1                                                                                                    | 2                                |
| Comment                                                                                                    | 3                                |
| Visite guidée du logiciel DYMO ID                                                                                                    | 5                                |
| Visite guidée de l'écran d'accueil                                                                                                    | 5                                |
| Visite guidée de l'éditeur d'étiquettes                                                                                                    | 7                                |
| Visite guidée de la grille de données                                                                                                    | 8                                |
| À propos de l'aide relative aux fonctionnalités                                                                                                    | 9                                |
| Raccourcis clavier                                                                                                    | 10                               |
| Menus contextuels                                                                                                    | 10                               |
| Utiliser les applications d'étiquettes                                                                                                    | 13                               |
| Définir les propriétés par défaut d'une étiquette                                                                                                    | 14                               |
| Création d'étiquettes rapides                                                                                                    | 14                               |
| Étiquettes générales                                                                                                    | 15                               |
| Étiquettes pour panneaux de brassage                                                                                                    | 17                               |
| Étiquettes drapeaux                                                                                                    | 19                               |
| Étiquettes de recouvrement pour câble                                                                                                    | 20                               |
| Étiquettes pour gaines thermorétractables                                                                                                    | 21                               |
| Étiquettes de recouvrement pour câble stratifié                                                                                                    | 23                               |
| Utiliser les étiquettes de feuille                                                                                                    | 24                               |
| Étiquettes pour disjoncteurs verticaux                                                                                                    | 25                               |
|                                                                                                    | 26                               |
| Étiquettes pour disjoncteurs horizontaux                                                                                                    |                                  |
| Étiquettes pour disjoncteurs horizontaux<br>Étiquettes 110-Block                                                                                                    | 28                               |
| Étiquettes pour disjoncteurs horizontaux<br>Étiquettes 110-Block<br>Étiquettes d'arc électrique                                                                                                    | 28<br>28<br>29                   |
| Étiquettes pour disjoncteurs horizontaux<br>Étiquettes 110-Block<br>Étiquettes d'arc électrique<br>Étiquettes pour blocs de jonction                                                                                                    | 28<br>28<br>29<br>30             |
| Étiquettes pour disjoncteurs horizontaux<br>Étiquettes 110-Block<br>Étiquettes d'arc électrique<br>Étiquettes pour blocs de jonction<br>Étiquettes de suivi des actifs                                                                                    | 28<br>28<br>29<br>30<br>31       |
| Étiquettes pour disjoncteurs horizontaux<br>Étiquettes 110-Block<br>Étiquettes d'arc électrique<br>Étiquettes pour blocs de jonction<br>Étiquettes de suivi des actifs<br>Étiquettes pour panneaux de distribution                                        | 28<br>28<br>30<br>31<br>32       |
| Étiquettes pour disjoncteurs horizontaux<br>Étiquettes 110-Block<br>Étiquettes d'arc électrique<br>Étiquettes pour blocs de jonction<br>Étiquettes de suivi des actifs<br>Étiquettes pour panneaux de distribution<br>Étiquettes de gestion des matériaux | 28<br>29<br>30<br>31<br>32<br>33 |

| Étiquettes de sécurité                         |    |
|------------------------------------------------|----|
| Recouvrement pour câble stratifié Rhino        |    |
| Modifier des étiquettes                        |    |
| Utiliser des objets                            |    |
| Insérer des zones de texte                     |    |
| Insérer des codes-barres                       |    |
| Insérer des images                             | 41 |
| Insérer des formes                             |    |
| Sélectionner des objets                        |    |
| Redimensionner des objets                      |    |
| Rétablir les proportions                       |    |
| Aligner des objets                             |    |
| Déplacer des objets                            |    |
| Organiser des objets                           |    |
| Associer des objets                            |    |
| Supprimer des objets                           |    |
| Formater du texte                              |    |
| Insérer des symboles                           |    |
| Créer des étiquettes verticales                |    |
| Utilisation des favoris                        |    |
| Enregistrer des étiquettes                     |    |
| Ouvrir des fichiers d'étiquettes               |    |
| Utiliser des données                           | 49 |
| Saisir des données                             |    |
| Utiliser la sérialisation                      |    |
| À propos de la grille de données               |    |
| Importer des données                           |    |
| Importer des données à partir de LinkWare Live |    |
| Mapper des données                             |    |
| Rappeler des données                           |    |
| Modifier la présentation des données           |    |
| Exporter des données                           |    |
| À propos de l'impression d'étiquettes          |    |
| Sélectionner une imprimante d'étiquettes       | 61 |
| Sélectionner des étiquettes                    |    |
| Imprimer des étiquettes                        |    |
| Gérer des fichiers                             |    |
|                                                |    |

| Transférer des étiquettes                                                                                                    | 65                                                 |
|----------------------------------------------------------------------------------------------------|----------------------------------------------------|
| Supprimer des étiquettes sur l'étiqueteuse                                                                                                    | . 66                                               |
| Ajouter des images personnalisées                                                                                                    | . 66                                               |
| Transférer des images                                                                                                    | . 66                                               |
| Transférer les favoris                                                                                                    | . 67                                               |
| Supprimer des images                                                                                                    | . 67                                               |
| À propos des modèles                                                                                                    | 68                                                 |
| Mettre à jour des modèles                                                                                                    | . 69                                               |
| Transférer des modèles                                                                                                    | . 69                                               |
| Supprimer des modèles                                                                                                    | . 69                                               |
| Personnaliser DYMO ID                                                                                                    | . 71                                               |
| Paramètres généraux                                                                                                    | . 71                                               |
| Définir les options d'impression par défaut                                                                                                    | 71                                                 |
|                                                                                                    | /1                                                 |
| Réinitialiser les propriétés des applications d'étiquettes                                                                                                    | . 72                                               |
| Réinitialiser les propriétés des applications d'étiquettes                                                                                                    | 71<br>72<br>75                                     |
| Réinitialiser les propriétés des applications d'étiquettes                                                                                                    | 71<br>.72<br>75<br>76                              |
| Réinitialiser les propriétés des applications d'étiquettes                                                                                                    | 71<br>72<br>75<br>76<br>79                         |
| Réinitialiser les propriétés des applications d'étiquettes<br><b>Aide</b><br>Erreurs d'impression<br>Afficher l'état de votre étiqueteuse XTL<br>Rechercher des erreurs                                                                                                    | 71<br>72<br>75<br>76<br>76<br>79<br>79             |
| Réinitialiser les propriétés des applications d'étiquettes<br>Aide<br>Erreurs d'impression<br>Afficher l'état de votre étiqueteuse XTL<br>Rechercher des erreurs<br>Mettre à jour le logiciel                                                                                                    | 71<br>72<br>75<br>76<br>79<br>79<br>81             |
| Réinitialiser les propriétés des applications d'étiquettes<br>Aide<br>Erreurs d'impression<br>Afficher l'état de votre étiqueteuse XTL<br>Rechercher des erreurs<br>Mettre à jour le logiciel<br>Contacter DYMO                                                                                           | 71<br>72<br>75<br>76<br>79<br>79<br>79<br>81<br>82 |
| Réinitialiser les propriétés des applications d'étiquettes         Aide         Erreurs d'impression         Afficher l'état de votre étiqueteuse XTL         Rechercher des erreurs         Mettre à jour le logiciel         Contacter DYMO         Assistance Internet                                 | 71<br>72<br>75<br>76<br>79<br>79<br>81<br>82<br>82 |
| Réinitialiser les propriétés des applications d'étiquettes         Aide         Erreurs d'impression         Afficher l'état de votre étiqueteuse XTL         Rechercher des erreurs         Mettre à jour le logiciel         Contacter DYMO         Assistance Internet         Informations de contact | 71<br>75<br>76<br>79<br>79<br>81<br>82<br>82       |

# Introduction

Rhino

Le logiciel permet désormais de créer et d'imprimer des étiquettes, et de transférer les fichiers sur votre étiqueteuse XTL encore plus facilement.

Premiers pas et visite guidée de DYMO ID.

- Visite guidée de l'écran d'accueil
- Visite guidée de l'éditeur d'étiquettes
- Visite guidée de la grille de données

Pour vous plonger directement au cœur de l'action, sélectionnez le type d'étiquette que vous souhaitez créer :

| 0123                                   | ←→→ <br>0123      |             | A STREET                                                                    | STR               | SUB                                    |
|----------------------------------------|-------------------|-------------|-----------------------------------------------------------------------------|-------------------|----------------------------------------|
| Rapide                                 | Général           | Drapeau     | Recouvrement                                                                | Gaine             | Recouvrement                           |
| Rapide<br>Rhino                        |                   |             | pour câble                                                                  | thermorétractable | pour câble<br>stratifié                |
|                                        | 04   05   06   07 |             |                                                                             | 01 02 03          | 0 01 U 0<br>0 02 0<br>0 03 0<br>0 04 0 |
| 110-                                   | Panneau de        | Disjoncteur | Disjoncteur                                                                 | Panneau de        | Bloc de                                |
| Block                                  | brassage          | horizontal  | vertical                                                                    | distribution      | jonction                               |
| 11111010000000000000000000000000000000 | ABC               |             | AND TANA MARKA<br>AND TANA MARKA<br>Tension of the function of the function | 12                | units                                  |
| Suivi                                  | Gestion           | Sécurité    | Arc électrique                                                              | Marquage          | Recouvrement                           |
| des actifs                             | des matériaux     |             |                                                                             | de tuyau          | pour                                   |
|                                        |                   |             |                                                                             |                   | câble stratifié                        |

Pour des informations complètes sur l'imprimante, consultez le guide d'utilisation approprié, accessible à partir du menu Aide du logiciel.

# Nouveautés de DYMO ID

Outre toutes les fonctionnalités qui vous sont familières, cette rubrique répertorie les fonctionnalités ajoutées dans chaque nouvelle version.

# Nouveautés de la version 1.5

- Prise en charge de l'imprimante d'étiquettes Rhino 6000+
- Ajout des applications Rapide Rhino et Recouvrement pour câble stratifié Rhino

### Nouveautés de la version 1.4

Problème résolu dans l'application d'étiquettes Recouvrement pour câble

# Nouveautés de la version 13

- Importez les données directement depuis LinkWare<sup>™</sup> Live de Fluke Network.
- Marquez un fichier d'étiquette en tant que favori ainsi qu'un fichier image.
- Redimensionnez un code QR pour l'ajuster automatiquement à la taille d'étiquette sélectionnée.
- Choisissez le nombre de répétitions du texte sur l'étiquette avec l'application améliorée de l'étiquette de recouvrement pour câble.

# Nouveautés de la version 1.2

- Prise en charge de Microsoft Windows 10
- Prise en charge de l'imprimante d'étiquettes LabelWriter 4XL
- Prise en charge de l'impression sur des étiquettes durables LabelWriter à partir des éditeurs d'étiquettes Général, Gestion des matériaux et Suivi des actifs

# Nouveautés de la version 1.1

Version initiale du logiciel DYMO ID

# Comment ...

#### Créer plusieurs étiquettes

Vous disposez de deux méthodes pour créer rapidement plusieurs étiquettes :

- Entrez ou importez les données dans la grille de données, puis mappez les données sur l'aperçu de l'étiquette. Une nouvelle étiquette est créée pour chaque ligne de la grille de données. Voir À propos de la grille de données pour plus d'informations sur l'utilisation de la grille de données.
- Utilisez Al.B2.Nn Sérialiser pour créer une série d'étiquettes en incrémentant les caractères dans vos données. Voir Utiliser la sérialisation pour plus d'informations.

#### Créer une série d'étiquettes

Vous pouvez créer rapidement une série d'étiquettes à l'aide de la commande Al, B2\_Nn Sérialiser pour incrémenter un ou plusieurs caractères sur votre étiquette. Voir Utiliser la sérialisation pour plus d'informations.

Réutiliser des données

Lorsque vous créez une étiquette, vous pouvez réutiliser les données de l'étiquette précédente à l'aide de la commande **Rappeler**. Voir Rappel des données pour plus d'informations.

#### Importer un fichier de feuille de calcul

Vous pouvez importer les données d'un fichier de feuille de calcul ou de base de données dans une grille de données. Pour importer les données d'une feuille de calcul, vous devez d'abord enregistrer les données dans un fichier .CSV. Voir Importer des données pour de plus amples informations.

### Modifiez la sélection d'étiquette.

Cliquez sur pour afficher la boîte de dialogue de sélection des étiquettes. Voir Sélectionner des étiquettes pour plus d'informations.

Seuls les types d'étiquettes compatibles avec l'imprimante d'étiquettes et l'application d'étiquettes sélectionnées s'affichent dans la boîte de dialogue de sélection des étiquettes.

### Ajouter une image personnalisée

Vous pouvez importer une image personnalisée enregistrée sur votre ordinateur dans les formats suivants : .jpg, .gif, .png. Les images importées sont stockées sous la catégorie Images personnalisées,

lorsque vous sélectionnez image dans la barre d'outils **Insérer**. Voir Ajouter des images personnalisées pour plus d'informations. Vous pouvez également transférer des images personnalisées sur une étiqueteuse XTL.

### Transférer des modèles, images et étiquettes sur mon imprimante

Vous pouvez transférer des images personnalisées, des fichiers d'étiquettes enregistrés et des

modèles sur une étiqueteuse XTL à l'aide de la commande **Gérer les fichiers**. Vous pouvez transférer des fichiers d'étiquettes simples sur une étiqueteuse Rhino 6000+. Voir Gestion des fichiers pour plus d'informations.

#### Utiliser des objets d'étiquette

Vous pouvez utiliser des objets d'étiquette pour créer vos étiquettes. La plupart des étiquettes comprennent déjà une zone de texte. Vous pouvez alors ajouter des zones de texte, des codes-barres, des images et des formes supplémentaires à l'aide de la barre d'outils **Insérer**. Voir Utilisation des objets pour plus d'informations.

Vous ne pouvez pas ajouter des objets supplémentaires à tous les types d'étiquettes. Consultez la section relative à chaque application d'étiquette afin de déterminer comment vous pouvez personnaliser ce type d'étiquette.

#### Créer des étiquettes verticales

Certaines applications d'étiquette disposent d'une propriété d'orientation qui vous permet de créer des étiquettes à lecture verticale. Toutefois, pour créer une étiquette simple à appliquer sur une surface verticale, utilisez l'application Étiquette générale. Voir Créer des étiquettes verticales pour plus d'informations.

# Visite guidée du logiciel DYMO ID

Dans le logiciel DYMO ID, vous utilisez trois zones de base :

- Écran d'accueil permet de sélectionner une application d'étiquettes, de sélectionner une imprimante d'étiquettes, un type d'étiquette, de gérer des fichiers et de personnaliser les paramètres.
- Éditeur d'étiquettes comprend un éditeur qui permet de créer chaque type d'étiquette.
- Grille de données permet de saisir ou d'importer des données, puis de les mapper sur les objets zone de texte ou code-barres de votre étiquette.

En outre, les raccourcis clavier et les menus contextuels vous permettent de travailler plus efficacement.

# Visite guidée de l'écran d'accueil

Affiche le type d'étiquette dans l'imprimante d'étiquettes sélectionnée. Vous pouvez Sélectionner une Transférer des fichiers également choisir un type d'étiquette. imprimante d'étiquettes à utiliser. vers et depuis une Revient Ð étiqueteuse XTL toujoursà l'écran λ. d'accueil Sélectionnerune Poursuivre la modification de application d'étiquettes pou l'étiquette actuelle commencer à créer des étiquettes

L'écran d'accueil constitue l'interface principale de DYMO ID.

L'écran d'accueil comprend les fonctions suivantes :

| <b>A</b>                     | Vous ramène à l'écran d'accueil où que vous soyez dans<br>le logiciel. Lorsque vous revenez à l'écran d'accueil<br>pendant que vous modifiez une étiquette, votre session<br>de modification reste active.                                                                                     |
|------------------------------|----------------------------------------------------------------------------------------------------|
| Nouvelle étiquette           | Affiche toutes les applications d'étiquettes que vous<br>pouvez sélectionner pour commencer à créer des<br>étiquettes.<br>Un symbole d'avertissement s'affiche lorsqu'une<br>application d'étiquettes et l'imprimante d'étiquettes ou le<br>type d'étiquette sélectionné ne correspondent pas. |
| Ouvrir une étiquette         | Ouvrir un fichier d'étiquettes déjà enregistré.                                                                                                    |
| 🔯 Gérer les fichiers         | Transférer des fichiers d'étiquettes ou des images sur<br>votre étiqueteuse XTL.<br>Mettre à jour et transférer des modèles sur votre<br>étiqueteuse XTL.                                                                                                    |
| Paramètres                   | Modifier les paramètres généraux, d'impression et<br>d'applications d'étiquettes.                                                                                                    |
| Poursuivre les modifications | Poursuivre les modifications de l'étiquette sur laquelle vous travaillez avant de revenir à l'écran d'accueil.                                                                                                    |
| DYMO XTL 500<br>DYMO XTL 500 | Sélectionner une imprimante d'étiquettes pour créer et<br>imprimer des étiquettes.                                                                                                    |
| All-Purpose Vinyl            | Sélectionner un type d'étiquette pour créer des<br>étiquettes.                                                                                                    |

# Visite guidée de l'éditeur d'étiquettes

Ŷ

Sérialiser pour créer plusieurs étiquettes automatiquement Imprimer l'étiquette sur l'imprimante d'étiquette sélectionnée. a. Définir les propriétés de l'étiquette. å □ □ n ~ <mark>0</mark> 世 Enregistrer l'étiquette pour une utilisation Insérer des objets texte, code-barres, image ou forme k 🛛 al = 🖬 = box A AF \$ 45 supplémentaires. 喇膠 anage Formater le texte dans l'obiettexte n 🖗 🖉 sélectionné Prévisualiser chaque étiquette dans le fichier. Rechercher et corrigerles erreurs avant d'imprimer. Afficher ou Zoomsur l'aperçu de l'étiquette. masquer la règle.

Chaque application d'étiquettes dispose de son propre éditeur. La plupart des éditeurs d'étiquettes partagent les mêmes fonctionnalités répertoriées ici:

Vous pouvez épingler <<p>la barre d'outils de mise en forme dans l'éditeur d'étiquettes afin qu'elle soit toujours visible.

L'éditeur d'étiquettes dispose des fonctionnalités suivantes :

| Al, B2Nn Sérialisation | Sérialisez vos données pour renseigner<br>automatiquement des étiquettes à cellules multiples ou<br>créer plusieurs étiquettes. Voir Utiliser la sérialisation.                                                                                 |
|------------------------|----------------------------------------------------------------------------------------------------|
| 0.1                    | Afficher ou masquer la règle. Vous pouvez modifier les unités de mesure dans Paramètres généraux.                                                                                                    |
| Q 100% -               | Zoom avant ou arrière sur l'étiquette dans l'aperçu.                                                                                                    |
| Label 1/5              | <ul> <li>Faire défiler plusieurs étiquettes. Chaque étiquette</li> <li>s'affiche dans l'aperçu.</li> <li>Vous pouvez également sélectionner une ligne d'une<br/>étiquette dans la grille de données pour afficher une<br/>étiquette.</li> </ul> |
| ▲ 2 ▼                  | Rechercher et corriger des erreurs sur une étiquette.                                                                                                    |
|                        | Imprimer vos étiquettes sur l'imprimante d'étiquettes sélectionnée.                                                                                                    |
|                        | Enregistrer le fichier d'étiquette en tant que favori.                                                                                                    |

L'éditeur d'étiquettes dispose d'outils d'édition standard :

- Couper le texte ou l'objet sélectionné de l'étiquette.
- Copier le texte ou l'objet sélectionné dans le presse-papiers.
- Coller l'élément présent dans le presse-papiers sur l'étiquette.
- Annuler la dernière action.
- Rétablir la dernière action annulée.
- Supprime toutes les données et la mise en forme de l'étiquette. Supprime également plusieurs étiquettes.

# Visite guidée de la grille de données

La grille de données est disponible dans la plupart des éditeurs d'étiquettes qui permettent d'importer ou de mapper des données sur les objets de l'étiquette. Pour obtenir des informations complètes sur l'utilisation de la grille de données, voir À propos de la grille de données.

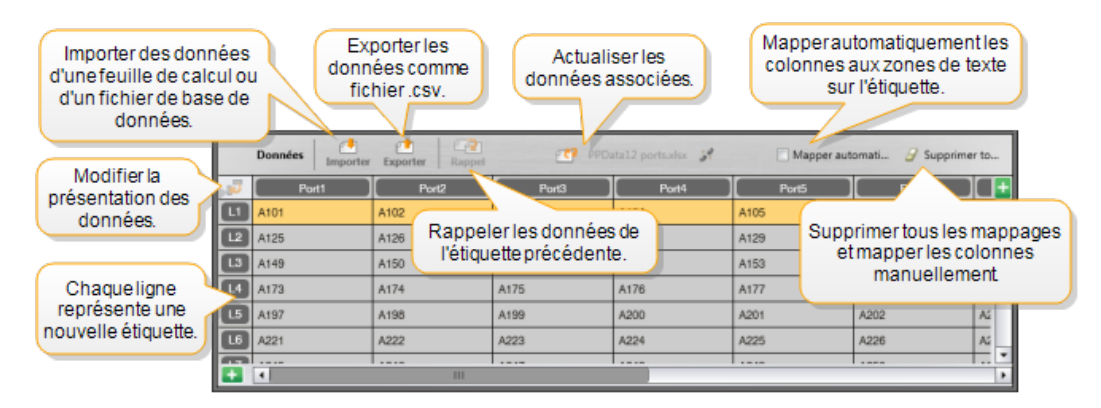

La grille de données dispose des fonctions suivantes :

| 🖆 Importer                                | Importer des données d'une feuille de calcul ou d'un fichier<br>de base de données. Voir Importer des données.                                                                                                    |
|-------------------------------------------|----------------------------------------------------------------------------------------------------|
| 1 Exporter                                | Exporter les données comme fichier .csv. Voir Exporter des données.                                                                                                    |
| 🔁 Rappeler                                | Renseigner la grille de données avec les données de<br>l'étiquette précédente. Voir Rappeler des données.                                                                                                    |
| Modifier des<br>données                   | Modifier la présentation des données. Voir Modifier la<br>présentation des données.                                                                                                    |
| 醛 Actualiser les<br>données               | Actualiser les données de la grille de données dans le fichier source associé.                                                                                                    |
| Mapper<br>automatiquement les<br>colonnes | Lorsque vous importez des données dans une étiquette à cellules multiples et que les colonnes correspondent au nombre de cellules de l'étiquette, les données importées sont mappées automatiquement sur la zone de texte de chaque cellule. Vous pouvez mapper les données manuellement en décochant la case, puis en faisant glisser les colonnes sur les objets texte ou code-barres de l'étiquette. |
| Supprimer tous les<br>mappages            | Supprimer tous les mappages de données appliqués aux objets dans l'aperçu des étiquettes.                                                                                                    |
| <b>Ajouter</b>                            | Ajouter une colonne ou une ligne à la grille de données.                                                                                                    |
| X Supprimer                               | Supprimer une colonne ou une ligne dans la grille de données.                                                                                                    |

# À propos de l'aide relative aux fonctionnalités

DYMO ID comprend une aide relative aux fonctionnalités, qui vous guide dans l'utilisation des différentes fonctionnalités.

### Pour activer ou désactiver l'aide relative aux fonctionnalités

Sélectionnez Aide de la fonctionnalité activée/désactivée dans le menu Aide ou appuyez sur Maj + F1.

En outre, différentes info-bulles peuvent s'afficher lorsque vous utilisez différentes fonctionnalités. Vous pouvez décider ou non d'afficher à nouveau certaines info-bulles. Vous pouvez toujours réinitialiser l'affichage des info-bulles en sélectionnant **Paramètres > Général**.

# **Raccourcis clavier**

| Vous pouvez utiliser les raccourcis clavier suivants : |
|--------------------------------------------------------|
|--------------------------------------------------------|

| Commande                          | Séquence de touches |
|-----------------------------------|---------------------|
| Ouvrir                            | Ctrl + O            |
| Enregistrer                       | Ctrl + S            |
| Enregistrer sous                  | Ctrl + Maj + S      |
| Imprimer                          | Ctrl + P            |
| Copier                            | Ctrl + C            |
| Coller                            | Ctrl + V            |
| Couper                            | Ctrl + X            |
| Annuler                           | Ctrl + Z            |
| Rétablir                          | Ctrl + Y            |
| Importer des données              | Ctrl + I            |
| Sérialisation                     | Ctrl + S            |
| Aide relative aux fonctionnalités | Maj + F1            |

Appuyez sur la touche **Alt** où que vous soyez dans l'application pour afficher des raccourcis clavier supplémentaires.

### **Menus contextuels**

Lorsque vous utilisez des applications d'étiquettes, certains éditeurs vous permettent d'utiliser les menus contextuels. Ces fonctionnalités disponibles dans les menus contextuels dépendent de l'objet sélectionné et si du nombre d'objets sélectionnés (un ou plusieurs). Ces fonctionnalités sont les suivantes :

| 👗 Couper                                | Couper l'objet sélectionné sur l'étiquette. Au moins un objet doit rester sur l'étiquette.                                                   |
|-----------------------------------------|----------------------------------------------------------------------------------------------------|
| 🗇 Copier                                | Copier l'objet sélectionné dans le presse-papiers.                                                                                           |
| Coller                                  | Copier un objet du presse-papiers.                                                                                                    |
| A1 Sérialiser                           | Sérialiser le texte dans la zone de texte sélectionnée.                                                                                      |
| Associer                                | Associer un ou plusieurs objets sélectionnés.                                                                                                |
| Dissocier                               | Dissocier des objets sélectionnés.                                                                                                    |
| Organiser                               | Déplacer l'objet sélectionné :                                                                                                    |
|                                         | 🔍 Mettre au premier plan tous les objets de l'étiquette.                                                                                     |
|                                         | Rvancer un objet.                                                                                                    |
|                                         | Reculer un objet.                                                                                                    |
|                                         | 🛰 Mettre à l'arrière-plan tous les objets de l'étiquette.                                                                                    |
| Aligner                                 | Aligner des objets horizontalement et verticalement sur<br>l'étiquette.                                                                      |
|                                         | Aligner deux ou plusieurs objets verticalement ou<br>horizontalement les uns par rapport aux autres.                                         |
| ‡_                                      | Saisir une taille précise pour l'objet sélectionné.                                                                                          |
| Dimensionner                            |                                                                                                    |
| <sup>x</sup> , <sup>y</sup> Positionner | Saisir une position x,y spécifique pour l'objet sélectionné par<br>rapport au coin supérieur gauche de la zone modifiable de<br>l'étiquette. |

This page intentionally left blank for double-sided printing.

# Utiliser les applications d'étiquettes

Le logiciel DYMO ID comprend 17 applications d'étiquettes qui permettent de créer facilement une étiquette qui répond à vos besoins.

La création d'une étiquette comprend :

- Sélectionner une imprimante d'étiquettes
- Sélectionner un type d'étiquette
- La création de l'étiquette à l'aide de l'application d'étiquettes appropriée

L'application d'étiquettes que vous pouvez sélectionner dépend de l'imprimante d'étiquettes et du type d'étiquette sélectionnés. Les applications d'étiquettes appropriées pour la combinaison d'imprimante d'étiquettes et de type d'étiquette sélectionnés s'affichent dans l'écran d'accueil à gauche des applications d'étiquettes qui ne peuvent pas être imprimées avec les sélections actuelles.

Un symbole d'avertissement A s'affiche lorsqu'une application d'étiquettes et l'imprimante d'étiquettes ou le type d'étiquette sélectionné(e)s ne correspondent pas.

Sélectionnez le type d'étiquette que vous souhaitez créer :

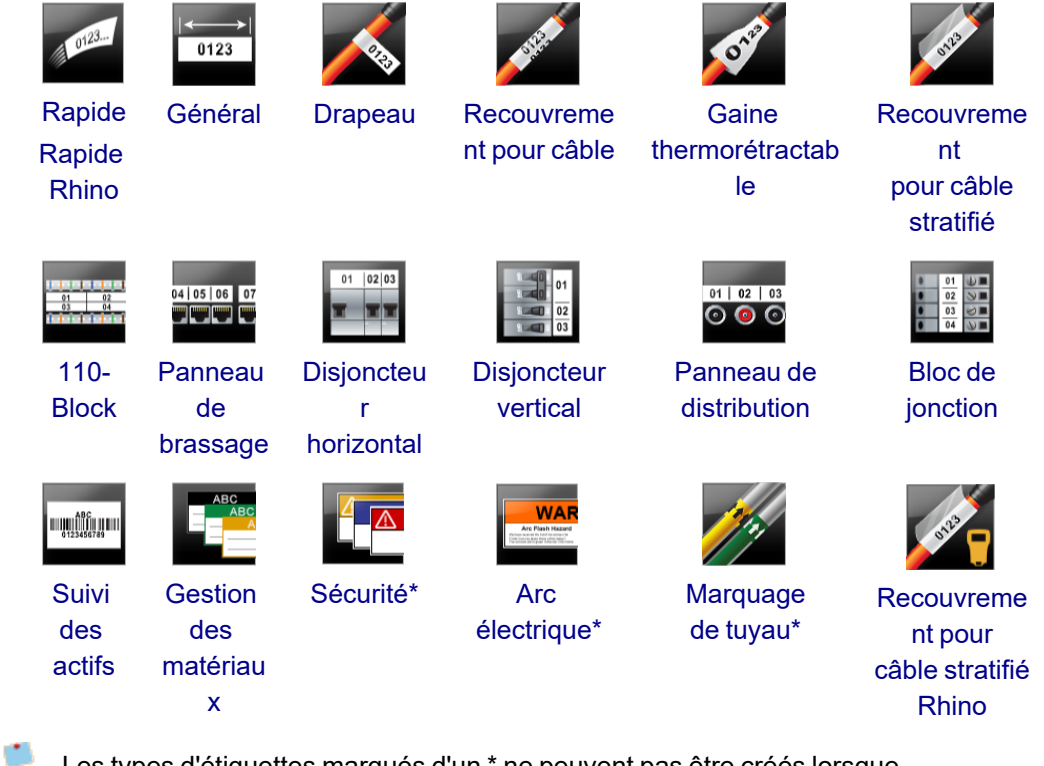

Les types d'étiquettes marqués d'un \* ne peuvent pas être créés lorsque l'étiqueteuse Étiqueteuse XTL 300 est sélectionnée.

# Définir les propriétés par défaut d'une étiquette

Pour la plupart des étiquettes, vous devez définir les propriétés chaque fois que vous créez une étiquette. Si vous utilisez fréquemment certaines étiquettes, vous pouvez définir les propriétés par défaut de cette application d'étiquettes pour éviter de devoir les redéfinir à chaque fois.

Vous pouvez rétablir les propriétés usine par défaut des étiquettes dans Paramètres > Applications d'étiquettes.

### Pour définir les propriétés par défaut d'une étiquette

- 1. Sélectionnez les propriétés que vous utilisez couramment pour une application d'étiquettes.
- 2. Sélectionnez Définir par défaut.

Lorsque vous sélectionnez à nouveau cette application d'étiquettes, vous n'avez pas besoin de définir les propriétés pour commencer à créer des étiquettes. Vous pouvez modifier à votre convenance les propriétés d'une étiquette individuelle sans aucune incidence sur les paramètres par défaut.

# Création d'étiquettes rapides

L'étiquette rapide est une étiquette de texte simple créée en un seul clic. Aucune propriété n'est à paramétrer pour commencer à créer les étiquettes. La longueur de l'étiquette est déterminée par la longueur et la taille du texte ajouté à l'étiquette.

Une zone de texte est déjà insérée par défaut sur l'étiquette. Vous ne pouvez pas ajouter des zones de texte, des codes-barres, des images et des formes supplémentaires, ni utiliser la sérialisation pour créer plusieurs d'étiquettes.

La mise en forme s'applique à l'ensemble du texte sur l'étiquette.

Vous pouvez définir les propriétés suivantes des étiquettes :

| Afficher le contour de<br>l'étiquette                            | Si cette option est sélectionnée, un contour<br>encadre le contenu de l'étiquette.<br>Aucun contour d'étiquette par défaut. |
|------------------------------------------------------------------|----------------------------------------------------------------------------------------------------|
| Faire correspondre la longueur<br>de l'amorce de début et de fin | Si cette option est sélectionnée, imprime une<br>ligne de séparation entre chaque port. (Par<br>défaut)                     |

#### Pour créer une étiquette rapide

1. Cliquez sur 📶, puis sur

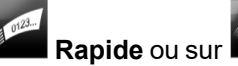

- Rapide Rhino.
- 2. Dans Présentation, sélectionnez l'une des options suivantes :
  - Afficher le contour de l'étiquette : pour afficher le contour de l'étiquette dans la zone d'édition.
  - Faire correspondre la longueur de l'amorce de début et de fin : pour que la longueur de l'amorce de début et de fin soit la même.
- 3. Saisissez les données directement sur l'étiquette.

# Étiquettes générales

0123

L'éditeur d'étiquettes générales ne dispose d'aucun outil de mise de forme ou de modèles particuliers.

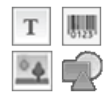

Vous pouvez insérer des zones de texte, des codes-barres ou des formes pour créer des étiquettes personnalisées. L'étiquette comprend, par défaut, une zone de texte au milieu de l'étiquette.

La mise en forme s'applique uniquement à l'objet sélectionné.

<sup>(A1,82.Nn</sup> Utilisez l'option **Sérialisation** pour créer automatiquement une série d'étiquettes.

Vous pouvez imprimer des étiquettes générales à la fois sur des étiquettes continues et prédimensionnées XTL. Vous pouvez uniquement imprimer des étiquettes générales sur des étiquettes durables LabelWriter avec l'imprimante d'étiquettes LabelWriter 4XL.

| Orientation                                                               | Paysage (Par défaut)                                                                                                    |  |  |
|---------------------------------------------------------------------------|----------------------------------------------------------------------------------------------------|--|--|
|                                                                           | Portrait abc                                                                                                    |  |  |
|                                                                           | La modification de l'orientation de l'étiquette supprime tout<br>contenu sur l'étiquette et crée une nouvelle étiquette vierge.                                                                                                |  |  |
| Longueur de                                                               | Minimum : 1" (25,4 mm)                                                                                                    |  |  |
| l'étiquette<br>I⊶i<br>I                                                   | Cette propriété est uniquement disponible si vous utilisez<br>des cartouches d'étiquettes continues. Vous ne pouvez pas<br>modifier la longueur d'une étiquette, si vous avez<br>sélectionné une étiquette prédimensionnée.    |  |  |
| Afficher le<br>contour de                                                 | Si cette option est sélectionnée, un contour encadre le contenu de l'étiquette.                                                                                                    |  |  |
| l'étiquette                                                               | Aucun contour d'étiquette par défaut.                                                                                                    |  |  |
| Faire<br>correspondre la<br>longueur de<br>l'amorce de<br>début et de fin | Si cette option est sélectionnée, le même espace blanc est<br>ajouté au début et à la fin de l'étiquette. (Par défaut)<br>Si l'option n'est pas sélectionnée, l'espace blanc est uniquement<br>ajouté au début de l'étiquette. |  |  |
|                                                                           | des cartouches d'étiquettes continues.                                                                                                    |  |  |

Vous pouvez définir les propriétés suivantes des étiquettes :

Vous pouvez modifier rapidement la **Longueur d'une étiquette** à l'aide du curseur de dimension sous l'aperçu de l'étiquette.

### Pour créer une étiquette générale

- 1. Cliquez sur , puis sur Général.
- 2. Dans Orientation, sélectionnez l'une des options suivantes :
  - Paysage
  - Portrait
- 3. Dans **Longueur de l'étiquette**, sélectionnez ou saisissez la longueur de votre étiquette.
- 4. Dans Présentation, sélectionnez l'une des options suivantes :
  - Afficher le contour de l'étiquette pour afficher le contour de l'étiquette dans la zone d'édition.
  - Faire correspondre la longueur de l'amorce de début et de fin pour que la longueur de l'amorce de début et de fin soit la même.
- 5. Ajoutez des données à l'étiquette. Voir Saisir des données.

# Étiquettes pour panneaux de brassage

L'éditeur de panneaux de brassage permet de créer rapidement des étiquettes à appliquer sur des panneaux de brassage. Chaque étiquette peut comprendre jusqu'à 99 ports et vous pouvez diviser les ports en groupes égaux.

T Une zone de texte est ajoutée automatiquement pour chaque port. Vous ne pouvez pas ajouter de codes-barres, images et formes à une étiquette pour panneau de brassage.

La mise en forme s'applique à toutes les zones de texte de l'étiquette. Lorsque l'option **Ajustement auto du texte** est sélectionnée, le texte pour chaque port est redimensionné automatiquement en fonction de ce port. La taille du texte peut donc être différente pour chaque port.

Vous pouvez imprimer des étiquettes pour panneaux de brassage sur tous les types d'étiquettes continues XTL.

<sup>[A1,B2\_Nn]</sup> Utilisez l'option **Sérialisation** pour renseigner automatiquement les ports.

| ·                                                                   |                                                                                                    |
|---------------------------------------------------------------------|----------------------------------------------------------------------------------------------------|
| Nombre de<br>ports                                                  | Maximum : 99 ports                                                                                                    |
| Entraxe                                                             | L'entraxe entre deux ports. Détermine la longueur de chaque port.<br>L'entraxe est le même pour tous les ports.<br>Minimum : 5/32" (3,8 mm). Maximal : 20" (508 mm)                                                                                                    |
| En groupes de                                                       | Le nombre de ports disponibles par groupe est déterminé par le<br>nombre de ports sélectionnés pour préserver l'égalité de chaque<br>groupe. Si vous modifiez le nombre de ports, le nombre de ports<br>dans chaque groupe est automatiquement modifié en<br>conséquence. |
| Espacement<br>entre groupes<br>IIIIIIIIIIIIIIIIIIIIIIIIIIIIIIIIIIII | La distance entre groupes de ports Obligatoire lorsque vous<br>sélectionnez une étiquette continue pour tous les ports dans<br><b>Configuration de l'étiquette</b> .<br>Minimum : 1/64" (0,4 mm). Maximal : 20" (508 mm)                                                  |
| Configuration de l'étiquette                                        | Une étiquette pour tous les ports - Imprimer une étiquette<br>continue.<br>Une étiquette par groupe - Imprimer chaque groupe de ports<br>sur une étiquette séparée. (Par défaut)                                                                                          |
| Afficher le<br>contour de<br>l'étiquette                            | Si cette option est sélectionnée, un contour encadre le contenu de<br>l'étiquette.<br>Aucun contour d'étiquette par défaut.                                                                                                    |
| Lignes de<br>séparation                                             | Si cette option est sélectionnée, imprime une ligne de séparation<br>entre chaque port. (Par défaut)                                                                                                    |
|                                                                     |                                                                                                    |

Vous pouvez définir les propriétés suivantes des étiquettes :

Vous pouvez modifier rapidement l'Entraxe et l'Espacement entre groupes à l'aide du curseur de dimension sous l'aperçu de l'étiquette.

Vous pouvez créer une étiquette pour panneau de brassage à l'aide d'un modèle prédéfini ou en saisissant les propriétés de l'étiquette manuellement.

### Pour créer une étiquette pour panneau de brassage à l'aide d'un modèle

- 1. Cliquez sur , puis sur Panneau de brassage.
- 2. Cliquez sur Appliquer un modèle, puis sélectionnez un modèle.
- 3. Saisissez directement les données pour chaque port sur l'étiquette ou dans la grille de données.

Vous pouvez également importer les données depuis un fichier externe. Voir Saisir des données.

#### Pour créer manuellement une étiquette pour panneau de brassage

- 1. Cliquez sur , puis sur Panneau de brassage.
- 2. Dans Nombre de ports, sélectionnez le nombre total de ports dans la liste.
- 3. Dans Entraxe, sélectionnez ou saisissez l'entraxe entre chaque port.
- 4. Dans **En groupes de**, sélectionnez le nombre de ports de chaque groupe dans la liste.
- 5. Dans **Espacement entre groupes**, sélectionnez ou saisissez la distance entre chaque groupe de ports.
- 6. Dans Configuration de l'étiquette, sélectionnez l'une des options suivantes :
  - Une étiquette pour tous les ports pour imprimer tous les groupes de ports sur une seule étiquette.
  - **Une étiquette par groupe** pour imprimer chaque groupe de ports sur une étiquette séparée.
- 7. Dans Présentation, sélectionnez l'une des options suivantes :
  - Afficher le contour de l'étiquette pour afficher le contour de l'étiquette dans la zone d'édition.
  - Afficher lignes de séparation pour afficher les lignes de séparation entre les ports.
- 8. Saisissez directement les données pour chaque port sur l'étiquette ou dans la grille de données.

Vous pouvez également importer les données depuis un fichier externe. Voir Saisir des données.

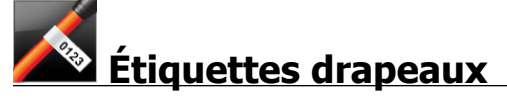

L'étiquette drapeau est l'une des différentes étiquettes spécifiques à la gestion des câbles. L'étiquette drapeau comprend deux segments correspondants qui, lorsqu'ils recouvrent un câble, forment un drapeau qui affiche les mêmes données des deux côtés du câble.

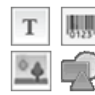

Une zone de texte est ajoutée automatiquement à l'étiquette. Vous pouvez ajouter des zones de texte, des images, formes et codes-barres supplémentaires à une étiquette drapeau.

La mise en forme s'applique uniquement à l'objet sélectionné.

<sup>[A1,B2\_Mo</sup> Utilisez l'option **Sérialisation** pour créer automatiquement une série d'étiquettes.

Vous pouvez imprimer des étiquettes drapeaux sur tous les types d'étiquettes continues XTL. Une ligne pointillée verticale est imprimée au milieu de la partie de recouvrement de l'étiquette pour faciliter le centrage de l'étiquette sur le câble.

Vous pouvez définir les propriétés suivantes des étiquettes :

| Type de câble                            | CAT 5/6, COAX, AWG : 4/0 - 2/0, AWG : 0 - 2, AWG : 3 - 5,<br>AWG : 6+ ou personnalisé                                                                                                    |
|------------------------------------------|----------------------------------------------------------------------------------------------------|
| Diamètre du<br>câble                     | Disponible si l'option Personnalisé est sélectionnée pour le type<br>de câble.<br>Minimal : 5/32" (4 mm). Maximal : 2" (50,8 mm)                                                                         |
| Long. drapeau                            | <ul> <li>Minimale : 7/16" (11,1 mm). Maximale : 10" (254 mm)</li> <li>Vous pouvez modifier rapidement la longueur d'un drapeau à l'aide du curseur de dimension sous l'aperçu de l'étiquette.</li> </ul> |
| Afficher le<br>contour de<br>l'étiquette | Si cette option est sélectionnée, un contour encadre le contenu<br>de l'étiquette.<br>Aucun contour d'étiquette par défaut.                                                                              |

#### Pour créer une étiquette drapeau

- 1. Cliquez sur 📶, puis sur 꾠 Drapeau.
- 2. Dans Type de câble, procédez comme suit :
  - Pour saisir le diamètre du câble automatiquement, sélectionnez le type câble pour lequel vous créez une étiquette.
  - Pour saisir le diamètre du câble manuellement, sélectionnez **Personnalisé**, puis saisissez le diamètre du câble dans **Diamètre du câble**.
- 3. Dans **Longueur du drapeau**, sélectionnez ou saisissez la longueur de la partie drapeau de l'étiquette.
- 4. Dans **Présentation**, vous pouvez aussi sélectionner **Afficher le contour de l'étiquette -** pour afficher le contour de l'étiquette dans la zone d'édition.
- 5. Ajoutez des données à l'étiquette. Voir Saisir des données.

# Étiquettes de recouvrement pour câble

L'étiquette de recouvrement pour câble est l'une des différentes étiquettes spécifiques à la gestion des câbles.

Le contenu de l'étiquette de recouvrement pour câble est répété trois fois afin qu'il soit visible quel que soit l'angle lorsque l'étiquette recouvre le câble.

T Une zone de texte est ajoutée automatiquement à l'étiquette, mais vous ne pouvez pas ajouter des zones de texte, des codes-barres, des images et des formes supplémentaires à une étiquette de recouvrement pour câble.

La mise en forme s'applique uniquement à la zone de texte sélectionnée.

<sup>[A1,B2\_Nn]</sup> Utilisez l'option **Sérialisation** pour créer automatiquement une série d'étiquettes.

C Vous pouvez imprimer des étiquettes de recouvrement pour câble sur tous les types d'étiquettes continues XTL.

Vous pouvez définir les propriétés suivantes des étiquettes :

| Type de                | CAT 5/6                                                                                                    |
|------------------------|----------------------------------------------------------------------------------------------------|
| câble                  | COAX                                                                                                    |
|                        | AWG : 4/0 - 2/0                                                                                                    |
|                        | AWG : 0 - 2                                                                                                    |
|                        | AWG : 3 - 5                                                                                                    |
|                        | AWG : 6+>                                                                                                    |
|                        | Personnalisé                                                                                                    |
| Répétition<br>de texte | <b>Auto</b> (par défaut) = Le nombre de répétitions est déterminée par la taille d'étiquette. 4 répétitions minimum. |
|                        | Sélection par l'utilisateur : Minimum : 1 ; Maximum : 20                                                             |
| Diamètre du<br>câble   | Disponible si l'option Personnalisé est sélectionnée pour le type de<br>câble.                                       |
| 8                      | Minimum : 5/32" (4 mm). Maximum : 2 po (50.8 mm)                                                                     |

#### Pour créer une étiquette de recouvrement pour câble

- 1. Cliquez sur 🛄, puis sur 🌽
  - Recouvrement pour câble.
- 2. Dans Type de câble, procédez comme suit :
  - Pour saisir le diamètre du câble automatiquement, sélectionnez le type câble pour lequel vous créez une étiquette.
  - Pour saisir le diamètre du câble manuellement, sélectionnez Personnalisé, puis saisissez le diamètre du câble dans Diamètre du câble.
- 3. Si vous le souhaitez, sélectionnez le nombre de répétitions de texte que vous souhaitez voir figurer sur l'étiquette sous Répétition de texte. Répétition auto est la sélection par défaut.
- 4. Ajoutez des données à l'étiquette. Voir Saisir des données.

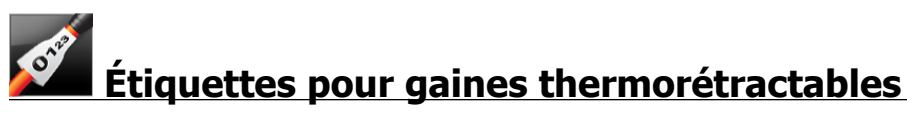

L'étiquette pour gaine thermorétractable est l'une des différentes étiquettes spécifiques à la gestion des câbles.

### Sélectionner la largeur d'étiquette correcte

| Taille de la gaine<br>thermorétractable | Diamètre<br>minimum du | Diamètre<br>maximum du | AWG<br>minimal | AWG<br>maximum |
|-----------------------------------------|------------------------|------------------------|----------------|----------------|
|                                         | câble                  | câble                  |                |                |
| 1/4"/6 mm                               | 0.05"/1.24 mm          | 0.14"/3.50 mm          | 16             | 7              |
| 1/2"/12 mm                              | 0.12"/3.00 mm          | 0.28"/7.20 mm          | 8              | 1              |
| 1"/24 mm                                | 0.22"/5.5 mm           | 0.57"/14.50<br>mm      | 3              | 4/0+           |
| 2"/54 mm                                | 0.46"/11.50<br>mm      | 1.27"/32.3 mm          | 3              | 4/0+           |
| 2 1/8"/54 mm                            | 0.46"/11.50<br>mm      | 1.27"/32.3 mm          | 3              | 4/0+           |

Le tableau suivant doit vous permettre de sélectionner la largeur d'étiquette correcte pour votre application.

Une zone de texte est ajoutée automatiquement à l'étiquette. Vous pouvez ajouter des zones de texte, images, formes ou codes-barres supplémentaires.

La mise en forme s'applique uniquement à l'objet sélectionné.

Т

P

<sup>A1,82\_Nn</sup> Utilisez l'option **Sérialisation** pour créer automatiquement une série d'étiquettes.

D Vous pouvez imprimer des étiquettes pour gaines thermorétractables sur tous les types d'étiquettes continues ou prédimensionnées XTL.

| Orientation                                                               | Paysage (Par défaut) <sup>d</sup> abc                                                                                                    |
|---------------------------------------------------------------------------|----------------------------------------------------------------------------------------------------|
|                                                                           | Portrait abc                                                                                                    |
|                                                                           | La modification de l'orientation de l'étiquette supprime tout<br>contenu sur l'étiquette et crée une nouvelle étiquette vierge.                                                                                                    |
| Longueur de                                                               | Minimum : 1 1/4" (31,75 mm)                                                                                                    |
| l'étiquette                                                               | Cette propriété est uniquement disponible si vous utilisez<br>des cartouches d'étiquettes continues. Vous ne pouvez pas<br>modifier la longueur d'une étiquette, si vous avez<br>sélectionné une étiquette prédimensionnée.                                                                  |
| Afficher le<br>contour de                                                 | Si cette option est sélectionnée, un contour encadre le contenu de l'étiquette.                                                                                                    |
| l'étiquette                                                               | Aucun contour d'étiquette par défaut.                                                                                                    |
| Faire<br>correspondre la<br>longueur de<br>l'amorce de<br>début et de fin | Si cette option est sélectionnée, le même espace blanc est<br>ajouté au début et à la fin de l'étiquette. (Par défaut)<br>Si l'option n'est pas sélectionnée, l'espace blanc est uniquement<br>ajouté au début de l'étiquette.<br>Cette propriété est uniquement disponible si vous utilisez |
| <b>→</b> →                                                                | des cartouches d'étiquettes continues.                                                                                                    |

Vous pouvez définir les propriétés suivantes des étiquettes :

#### Pour créer une étiquette pour gaine thermorétractable

- 1. Cliquez sur , puis sur Gaine thermorétractable.
- 2. Dans Orientation, sélectionnez l'une des options suivantes :
  - Paysage
  - Portrait
- 3. Dans **Longueur de l'étiquette**, sélectionnez ou saisissez la longueur de votre étiquette.
- 4. Dans Présentation, sélectionnez l'une des options suivantes :
  - Afficher le contour de l'étiquette pour afficher le contour de l'étiquette dans la zone d'édition.
  - Faire correspondre la longueur de l'amorce de début et de fin pour que la longueur de l'amorce de début et de fin soit la même.
- 5. Ajoutez des données à l'étiquette. Voir Saisir des données.

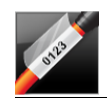

# Étiquettes de recouvrement pour câble stratifié

L'étiquette de recouvrement pour câble stratifié est l'une des différentes étiquettes spécifiques à la gestion des câbles. Cette étiquette comprend deux segments : un segment prévu pour le contenu de l'étiquette et un segment transparent à support

adhésif qui entoure le câble et protège le contenu imprimé pour garantir une bonne durabilité.

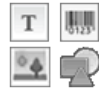

Une zone de texte est ajoutée automatiquement à l'étiquette. Vous pouvez ajouter des zones de texte, images, formes et codes-barres supplémentaires.

La mise en forme s'applique uniquement à l'objet sélectionné.

[A1.B2..Nn Utilisez l'option Sérialisation pour créer automatiquement une série d'étiquettes.

Vous pouvez uniquement imprimer des étiquettes de recouvrement pour câble stratifié à l'aide des étiquettes prédimensionnées de recouvrement pour fil/câble stratifié XTL proposées dans des cartouches ou sur des feuilles. Reportez-vous à Utiliser les étiquettes de feuille pour de plus amples informations sur l'utilisation d'étiquettes prédimensionnées de recouvrement pour fil/câble stratifié proposées sur des feuilles.

Les propriétés des étiquettes de recouvrement pour câble stratifié dépendent du type d'étiquettes sélectionné et elles ne peuvent pas être modifiées.

### Pour créer une étiquette de recouvrement pour câble stratifié

- 1. Cliquez sur **1**, puis sur **2 Recouvrement pour câble stratifié**.
- 2. Sélectionnez la cartouche d'étiquettes pour recouvrement pour fil/câble stratifié que vous souhaitez utiliser et définissez les dimensions de l'étiquette.

Pour utiliser des étiquettes de recouvrement pour fil/câble stratifié proposées en feuilles,

Sélectionnez Échanger dans l'éditeur d'étiquettes de recouvrement pour câble stratifié.

Reportez-vous à Utiliser les étiquettes de feuille pour de plus amples informations sur l'utilisation d'étiquettes prédimensionnées de recouvrement pour fil/câble stratifié proposées sur des feuilles.

3. Ajoutez des données à l'étiquette. Voir Saisir des données.

### Utiliser les étiquettes de feuille

Vous pouvez imprimer des étiquettes de recouvrement pour câble stratifié sur votre imprimante laser de bureau générique à l'aide des étiquettes XTL de recouvrement pour fil/câble stratifié proposées dans des cartouches. Visitez le site Web de DYMO pour en savoir plus sur les différents formats d'étiquettes de feuille disponibles.

Lorsque vous utilisez des étiquettes de feuille, assurez-vous qu'elles sont appropriées à votre imprimante et suivez toujours les instructions figurant sur l'emballage.

### Pour utiliser des étiquettes de feuille

1. Créez votre étiquette dans dans l'éditeur d'étiquettes de recouvrement pour câble stratifié.

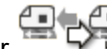

- 2. Cliquez sur Échanger.
- 3. Sélectionnez la taille d'étiquette pour recouvrement pour fil/câble stratifié que vous souhaitez utiliser.
- 4. Appliquez l'une des méthodes suivantes pour ajouter plusieurs étiquettes :
  - Sélectionnez une étiquette sur l'aperçu de la feuille pour ajouter une copie de cette étiquette.
  - Utilisez la sérialisation pour ajouter plusieurs étiquettes séquentielles.
  - Mappez des données à partir de la grille de données pour remplir les étiquettes sur la feuille.

# Étiquettes pour disjoncteurs verticaux

L'étiquette pour disjoncteur vertical est l'un des deux types d'étiquettes à utiliser sur un tableau à disjoncteurs. Voir Étiquette pour disjoncteur horizontal.

T Une zone de texte est ajoutée automatiquement pour chaque disjoncteur. Vous ne pouvez pas ajouter des zones de texte, des codes-barres, des images et des formes supplémentaires à des étiquettes pour disjoncteurs verticaux.

La mise en forme s'applique à toutes les zones de texte de l'étiquette. Lorsque l'option Ajustement auto du texte est sélectionnée, le texte pour chaque port est redimensionné automatiquement en fonction de ce disjoncteur. La taille du texte peut donc être différente pour chaque disjoncteur.

Lalber Utilisez l'option Sérialisation pour renseigner automatiquement les disjoncteurs.

Lous pouvez imprimer des étiquettes pour disjoncteurs verticaux sur tous les types d'étiquettes continues XTL.

Vous pouvez définir les propriétés suivantes :

| Nombre de disjoncteurs                                              | Maximum : 99 disjoncteurs                                                                                                    |
|---------------------------------------------------------------------|----------------------------------------------------------------------------------------------------|
| Hauteur d'un seul<br>disjoncteur                                    | Minimum : 1/4" (6,35 mm)<br>Maximale : 5" (127 mm)                                                                                                    |
| Nbre de pôles                                                       | Nombre de pôle pour chaque disjoncteur.<br>Maximum : 3                                                                                                    |
| Afficher le contour de<br>l'étiquette                               | Si cette option est sélectionnée, un contour encadre<br>le contenu de l'étiquette.<br>Aucun contour d'étiquette par défaut.                                                                                                    |
| Lignes de séparation                                                | Si cette option est sélectionnée, imprime une ligne de séparation entre chaque disjoncteur. (Par défaut)                                                                                                    |
| Faire correspondre la<br>longueur de l'amorce de<br>début et de fin | Si cette option est sélectionnée, le même espace<br>blanc est ajouté au début et à la fin de l'étiquette.<br>(Par défaut)<br>Si l'option n'est pas sélectionnée, l'espace blanc est<br>uniquement ajouté au début de l'étiquette |
|                                                                     | uniquement ajouté au début de l'étiquette.                                                                                                    |

Pour créer une étiquette pour disjoncteur vertical

- 1. Cliquez sur , puis sur Disjoncteur vertical.
- 2. Dans **Nombre de disjoncteurs**, sélectionnez ou saisissez le nombre de disjoncteurs pour l'étiquette.
- 3. Dans **Hauteur d'un seul disjoncteur**, sélectionnez ou saisissez la hauteur d'un seul disjoncteur.
- 4. Dans Présentation, sélectionnez l'une des options suivantes :
  - Afficher le contour de l'étiquette pour afficher le contour de l'étiquette dans la zone d'édition.
  - Afficher lignes de séparation pour afficher les lignes de séparation entre les disjoncteurs.
  - Faire correspondre la longueur de l'amorce de début et de fin pour que la longueur de l'amorce de début et de fin soit la même.
- 5. Pour modifier le nombre de pôles pour chaque disjoncteur, procédez comme suit :
  - a. Dans la zone d'édition de l'étiquette, survolez le disjoncteur avec la souris.
  - b. Dans la boîte de dialogue Disjoncteurs, sélectionnez le nombre de pôles du disjoncteur dans la liste **Pôles**.
- 6. Ajoutez des données à l'étiquette. Voir Saisir des données.

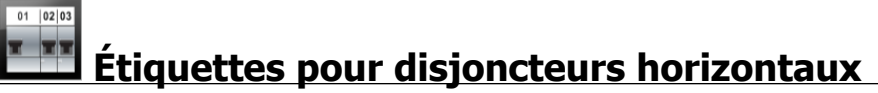

L'étiquette pour disjoncteur horizontal est l'un des deux types d'étiquettes à utiliser sur un tableau à disjoncteurs. Voir Étiquette pour disjoncteur vertical.

T Une zone de texte est ajoutée automatiquement pour chaque disjoncteur. Vous ne pouvez pas ajouter des zones de texte, des codes-barres, des images et des formes supplémentaires à des étiquettes pour disjoncteurs horizontaux.

La mise en forme s'applique à toutes les zones de texte de l'étiquette. Lorsque l'option **Ajustement auto du texte** est sélectionnée, le texte pour chaque disjoncteur est redimensionné automatiquement en fonction de ce port. La taille du texte peut donc être différente pour chaque disjoncteur.

<sup>(A1,82.Nn</sup> Utilisez l'option **Sérialisation** pour renseigner automatiquement les disjoncteurs.

Vous pouvez imprimer des étiquettes pour disjoncteurs horizontaux sur tous les types d'étiquettes continues XTL.

| Nombre de disjoncteurs                                              | Maximum : 99 disjoncteurs                                                                                                    |
|---------------------------------------------------------------------|----------------------------------------------------------------------------------------------------|
| Largeur d'un seul<br>disjoncteur                                    | Minimum : 1/4" (6,35 mm)<br>Maximale : 5" (127 mm)                                                                                                    |
| Multiplicateur                                                      | Multiplicateur pour chaque disjoncteur. Maximum : 4<br>Peut être saisi manuellement en incréments de 0,5,<br>comme 2,5, 3,5, etc.                                                                                                 |
| Afficher le contour de<br>l'étiquette                               | Si cette option est sélectionnée, un contour encadre<br>le contenu de l'étiquette.<br>Aucun contour d'étiquette par défaut.                                                                                                    |
| Lignes de séparation                                                | Si cette option est sélectionnée, imprime une ligne de séparation entre chaque disjoncteur. (Par défaut)                                                                                                    |
| Faire correspondre la<br>longueur de l'amorce de<br>début et de fin | Si cette option est sélectionnée, le même espace<br>blanc est ajouté au début et à la fin de l'étiquette.<br>(Par défaut)<br>Si l'option n'est pas sélectionnée, l'espace blanc est<br>uniquement ajouté au début de l'étiquette. |

Vous pouvez définir les propriétés suivantes des étiquettes :

#### Pour créer une étiquette pour disjoncteur horizontal

- 1. Cliquez sur , puis sur **Disjoncteur horizontal**.
- 2. Dans **Nombre de disjoncteurs**, sélectionnez ou saisissez le nombre de disjoncteurs pour l'étiquette.
- 3. Dans Largeur d'un seul disjoncteur, sélectionnez ou saisissez la largeur d'un seul disjoncteur.
- 4. Dans Présentation, vous pouvez aussi sélectionner l'une des options suivantes :
  - Afficher le contour de l'étiquette pour afficher le contour de l'étiquette dans la zone d'édition.
  - Afficher lignes de séparation pour afficher les lignes de séparation entre les disjoncteurs.
  - Faire correspondre la longueur de l'amorce de début et de fin pour que la longueur de l'amorce de début et de fin soit la même.
- 5. Pour modifier la taille de chaque disjoncteur, procédez comme suit :
  - a. Dans la zone d'édition de l'étiquette, survolez un disjoncteur avec la souris.
  - b. Dans la boîte de dialogue **Disjoncteur**, sélectionnez un multiplicateur pour le disjoncteur dans la liste **Multiplicateur**.
- 6. Ajoutez des données à l'étiquette. Voir Saisir des données.

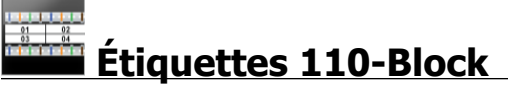

L'étiquette 110-block est l'une des différentes étiquettes spécifiques de Datacom. Vous saisissez les données dans l'un des différents formats de bloc prédéfinis en fonction du type de bloc que vous sélectionnez.

T Une zone de texte est automatiquement ajoutée à chaque bloc. Vous ne pouvez pas ajouter des zones de texte, des codes-barres, des images et des formes supplémentaires à des étiquettes 110-block.

La mise en forme s'applique à toutes les zones de texte de l'étiquette. Lorsque l'option **Ajustement auto du texte** est sélectionnée, le texte pour chaque bloc est redimensionné automatiquement en fonction de ce port. La taille du texte peut donc être différente pour chaque bloc.

<sup>[A1,82\_Nn]</sup> Utilisez l'option **Sérialisation** pour renseigner automatiquement les blocs.

Vous pouvez imprimer des étiquettes 110-block sur tous les types d'étiquettes continues XTL.

Vous pouvez définir les propriétés suivantes des étiquettes :

| Type de bloc                          | Paire C4-4 - transmission de données<br>Paire C4-4 - transmission vocale                                                    |
|---------------------------------------|----------------------------------------------------------------------------------------------------|
|                                       | Paire C5-5 - transmission vocale                                                                                            |
| Afficher le contour de<br>l'étiquette | Si cette option est sélectionnée, un contour encadre le<br>contenu de l'étiquette.<br>Aucun contour d'étiquette par défaut. |
| Lignes de séparation                  | Si cette option est sélectionnée, imprime une ligne de séparation entre chaque port.                                        |

#### Pour créer une étiquette 110-block

- 1. Cliquez sur **110**, puis sur **110-Block**.
- 2. Dans **Type de bloc**, sélectionnez le type de bloc pour lequel vous créez une étiquette.
- 3. Dans Présentation, vous pouvez aussi sélectionner l'une des options suivantes :
  - Afficher le contour de l'étiquette pour afficher le contour de l'étiquette dans la zone d'édition.
  - Afficher lignes de séparation pour afficher les lignes de séparation entre les blocs.
- 4. Ajoutez des données à l'étiquette. Voir Saisir des données.

# <u>Étiquettes d'arc électrique</u>

Vous pouvez créer des étiquettes d'arc électrique à l'aide de modèles prédéfinis. La liste des modèles disponibles dépend de la cartouche d'étiquettes que vous avez sélectionnée.

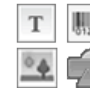

Vous pouvez ajouter, modifier ou supprimer tout objet texte, code-barres,

image ou forme sur l'étiquette.

La mise en forme s'applique uniquement à l'objet sélectionné.

<sup>[A1,B2..Nn</sup> Utilisez Sérialisation pour créer automatiquement une série d'étiquettes.

← Vous pouvez uniquement imprimer les étiquettes d'arc électrique sur les étiquettes prédimensionnées d'une étiqueteuse XTL 500.

Comme les étiquettes d'arc électrique sont créées sur des modèles prédimensionnés, vous ne pouvez en définir aucune propriété.

### Pour créer une étiquette d'arc électrique

- 1. Cliquez sur **1**, puis sur **Arc électrique**.
- 2. Dans Appliquer un modèle, sélectionnez le modèle que vous souhaitez utiliser.
- 3. Ajoutez des données à l'étiquette. Voir Saisir des données.

Si vous modifiez le modèle après avoir ajouté des données à l'étiquette, vos données ne sont pas transférées sur la nouvelle étiquette. Vous pouvez, toutefois, mapper les données présentes dans la grille de données sur le nouveau modèle.

# Étiquettes pour blocs de jonction

Vous pouvez créer des étiquettes pour blocs de jonction en précisant l'orientation (portrait ou paysage), le nombre et la hauteur des blocs.

T Une zone de texte est automatiquement ajoutée à chaque bloc. Vous ne pouvez pas ajouter des zones de texte, des codes-barres, des images et des formes supplémentaires à des étiquettes pour blocs de jonction.

La mise en forme s'applique à toutes les zones de texte de l'étiquette. Lorsque l'option **Ajustement auto du texte** est sélectionnée, le texte pour chaque bloc est redimensionné automatiquement en fonction de ce port. La taille du texte peut donc être différente pour chaque bloc.

[A1.82..Nn Utilisez l'option Sérialisation pour renseigner automatiquement les blocs.

Vous pouvez imprimer des étiquettes pour blocs de jonction sur tous les types d'étiquettes continues XTL.

| Orientation             | Paysage <sup></sup> abc                                                                                                    |
|-------------------------|----------------------------------------------------------------------------------------------------|
|                         | Portrait (Par défaut) abc ↓                                                                                                    |
|                         | La modification de l'orientation de l'étiquette<br>supprime tout contenu sur l'étiquette et crée une<br>nouvelle étiquette vierge. |
| Nombre de blocs         | Maximum : 99 blocs                                                                                                    |
| Hauteur du bloc         | Minimum : 5/32" (4 mm)                                                                                                    |
|                         | Maximum : 20" (508 mm)                                                                                                    |
| Afficher le contour de  | Si cette option est sélectionnée, un contour encadre                                                                               |
|                         | le contenu de l'étiquette.                                                                                                    |
|                         | Aucun contour d'étiquette par défaut.                                                                                              |
| Lignes de séparation    | Si cette option est sélectionnée, imprime une ligne de séparation entre chaque bloc. (Par défaut)                                  |
| Faire correspondre la   | Si cette option est sélectionnée, le même espace                                                                                   |
| longueur de l'amorce de | blanc est ajouté au début et à la fin de l'étiquette.                                                                              |
|                         | Si l'option n'est pas sélectionnée, l'espace blanc est<br>uniquement ajouté au début de l'étiquette. (Par<br>défaut)               |

Vous pouvez définir les propriétés suivantes :

#### Pour créer une étiquette de bloc de jonction

- 1. Cliquez sur , puis sur Bloc de jonction.
- 2. Dans Orientation, sélectionnez Paysage ou Portrait.
- 3. Dans Nombre de blocs, sélectionnez ou saisissez le nombre de blocs.
- 4. Dans **Hauteur des blocs**, sélectionnez ou saisissez la hauteur (portrait) ou la largeur (paysage) des blocs.
- 5. Dans Présentation, sélectionnez l'une des options suivantes :
  - Afficher le contour de l'étiquette pour afficher le contour de l'étiquette dans la zone d'édition.
  - Afficher lignes de séparation pour afficher les lignes de séparation entre les blocs.
  - Faire correspondre la longueur de l'amorce de début et de fin pour que la longueur de l'amorce de début et de fin soit la même.
- 6. Ajoutez des données à l'étiquette. Voir Saisir des données.

# Étiquettes de suivi des actifs

Vous créez des étiquettes de suivi des actifs à l'aide de modèles prédéfinis. La liste des modèles disponibles dépend de la cartouche d'étiquettes que vous avez sélectionnée.

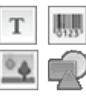

Vous pouvez ajouter, modifier ou supprimer tout objet texte, code-barres, image ou forme sur l'étiquette.

La mise en forme s'applique uniquement à l'objet sélectionné.

<sup>[A1,B2\_Mo</sup>Utilisez l'option Sérialisation pour créer automatiquement une série d'étiquettes.

CONTROLLE Vous pouvez imprimer des étiquettes de suivi des actifs sur tous les types d'étiquettes continues ou prédimensionnées XTL. Vous pouvez uniquement imprimer des étiquettes de suivi des actifs sur des étiquettes durables LabelWriter avec l'imprimante d'étiquettes LabelWriter 4XL.
| Longueur de l'étiquette                                             | <ul> <li>Minimum : 1" (24 mm)</li> <li>Cette propriété est uniquement disponible si vous utilisez des cartouches d'étiquettes continues.</li> </ul>                                                                                          |  |
|---------------------------------------------------------------------|----------------------------------------------------------------------------------------------------|--|
| Afficher le contour de<br>l'étiquette                               | Si cette option est sélectionnée, un contour encadre<br>le contenu de l'étiquette.<br>Aucun contour d'étiquette par défaut.                                                                                                    |  |
| Faire correspondre la<br>longueur de l'amorce de<br>début et de fin | Si cette option est sélectionnée, le même espace<br>blanc est ajouté au début et à la fin de l'étiquette.<br>(Par défaut)                                                                                                    |  |
|                                                                     | <ul> <li>Si l'option n'est pas sélectionnée, l'espace blanc est<br/>uniquement ajouté au début de l'étiquette.</li> <li>Cette propriété est uniquement disponible si<br/>vous utilisez des cartouches d'étiquettes<br/>continues.</li> </ul> |  |

Vous pouvez définir les propriétés suivantes des étiquettes :

Vous pouvez modifier rapidement la **Longueur d'une étiquette** à l'aide du curseur de dimension sous l'aperçu de l'étiquette.

Pour créer une étiquette de suivi des actifs

- 1. Cliquez sur , puis sur Suivi des actifs.
- 2. Dans **Appliquer un modèle**, sélectionnez le modèle que vous souhaitez utiliser.
- 3. Dans **Longueur de l'étiquette**, sélectionnez ou saisissez la longueur de votre étiquette.
- 4. Dans Présentation, sélectionnez l'une des options suivantes :
  - Afficher le contour de l'étiquette pour afficher le contour de l'étiquette dans la zone d'édition.
  - Faire correspondre la longueur de l'amorce de début et de fin pour que la longueur de l'amorce de début et de fin soit la même.
- 5. Ajoutez des données à l'étiquette. Voir Saisir des données.

Si vous modifiez le modèle après avoir ajouté des données à l'étiquette, vos données ne sont pas transférées sur la nouvelle étiquette. Vous pouvez, toutefois, mapper les données présentes dans la grille de données sur le nouveau modèle.

Étiquettes pour panneaux de distribution

Vous créez des étiquettes pour panneaux de distribution en précisant le nombre de connecteurs et l'entraxe entre chaque connecteur.

Une zone de texte est ajoutée automatiquement pour chaque connecteur. Vous ne pouvez pas ajouter des zones de texte, des codes-barres, des images et des formes supplémentaires à des étiquettes pour panneaux de distribution. La mise en forme s'applique à toutes les zones de texte de l'étiquette. Lorsque l'option **Ajustement auto du texte** est sélectionnée, le texte pour chaque bloc est redimensionné automatiquement en fonction de ce connecteur. La taille du texte peut donc être différente pour chaque connecteur.

<sup>(A1,B2..Nn</sup> Utilisez l'option **Sérialisation** pour renseigner automatiquement les connecteurs.

Vous pouvez imprimer des étiquettes pour panneaux de distribution sur tous les types d'étiquettes continues XTL.

Vous pouvez définir les propriétés suivantes :

| Nombre de<br>connecteurs              | Maximum : 99 connecteurs                                                                                                    |
|---------------------------------------|----------------------------------------------------------------------------------------------------|
| Entraxe                               | L'entraxe entre deux connecteurs.<br>Minimum : 5/32" (3,8 mm)<br>Maximale : 20" (508 mm)                                    |
| Afficher le contour<br>de l'étiquette | Si cette option est sélectionnée, un contour encadre le contenu<br>de l'étiquette.<br>Aucun contour d'étiquette par défaut. |
| Lignes de<br>séparation               | Si cette option est sélectionnée, imprime une ligne de séparation entre chaque connecteur. (Par défaut)                     |

### Pour créer des étiquettes pour panneaux de distribution

- 1. Cliquez sur , puis sur Panneau de distribution.
- 2. Dans **Nombre de connecteurs**, sélectionnez le nombre total de connecteurs dans la liste.
- 3. Dans Entraxe, sélectionnez ou saisissez l'entraxe entre les connecteurs.
- 4. Dans **Configuration de l'étiquette**, sélectionnez l'une des options suivantes :
  - Afficher le contour de l'étiquette pour afficher le contour de l'étiquette dans la zone d'édition.
  - Afficher lignes de séparation pour afficher les lignes de séparation entre les connecteurs.
- 5. Ajoutez des données à l'étiquette. Voir Saisir des données.

# Étiquettes de gestion des matériaux

Vous pouvez créer des étiquettes de gestion des matériaux à l'aide de modèles prédéfinis. La liste des modèles disponibles dépend de la cartouche d'étiquettes que vous avez sélectionnée.

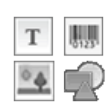

Vous pouvez ajouter, modifier ou supprimer tout objet texte, code-barres, image ou forme sur l'étiquette.

La mise en forme s'applique uniquement à l'objet sélectionné.

<sup>A1,82\_Nn</sup> Utilisez l'option **Sérialisation** pour créer automatiquement une série d'étiquettes.

Vous pouvez uniquement imprimer des étiquettes de gestion des matériaux sur des étiquettes continues ou prédimensionnées de 3/4" (19 mm) ou plus larges. Vous pouvez uniquement imprimer des étiquettes de gestion des matériaux sur des étiquettes durables LabelWriter avec l'imprimante d'étiquettes LabelWriter 4XL.

Vous pouvez définir les propriétés suivantes des étiquettes :

| Longueur de l'étiquette                                             | <ul> <li>Minimum : 1" (25,4 mm)</li> <li>Cette propriété est uniquement disponible si vous utilisez des cartouches d'étiquettes continues.</li> </ul>                                                                                        |
|---------------------------------------------------------------------|----------------------------------------------------------------------------------------------------|
| Afficher le contour de<br>l'étiquette                               | Si cette option est sélectionnée, un contour encadre<br>le contenu de l'étiquette.<br>Aucun contour d'étiquette par défaut.                                                                                                    |
| Faire correspondre la<br>longueur de l'amorce de<br>début et de fin | Si cette option est sélectionnée, le même espace<br>blanc est ajouté au début et à la fin de l'étiquette.<br>(Par défaut)                                                                                                    |
| <u>++</u>                                                           | <ul> <li>Si l'option n'est pas sélectionnée, l'espace blanc est<br/>uniquement ajouté au début de l'étiquette.</li> <li>Cette propriété est uniquement disponible si<br/>vous utilisez des cartouches d'étiquettes<br/>continues.</li> </ul> |

Vous pouvez modifier rapidement la **Longueur d'une étiquette** à l'aide du curseur de dimension sous l'aperçu de l'étiquette.

Pour créer une étiquette de gestion des matériaux

- 1. Cliquez sur , puis sur Gestion des matériaux.
- 2. Sélectionnez le modèle que vous souhaitez utiliser.
- 3. Dans **Longueur de l'étiquette**, sélectionnez ou saisissez la longueur de votre étiquette.
- 4. Dans Présentation, sélectionnez l'une des options suivantes :
  - Afficher le contour de l'étiquette pour afficher le contour de l'étiquette dans la zone d'édition.
  - Faire correspondre la longueur de l'amorce de début et de fin pour que la longueur de l'amorce de début et de fin soit la même.
- 5. Ajoutez des données à l'étiquette. Voir Saisir des données.

Si vous modifiez le modèle après avoir ajouté des données à l'étiquette, vos données ne sont pas transférées sur la nouvelle étiquette. Vous pouvez, toutefois, mapper les données présentes dans la grille de données sur le nouveau modèle.

## Étiquettes pour marquage de tuyaux

Vous créez les étiquettes destinées au marquage des tuyaux à l'aide d'un ensemble de normes que vous pouvez personnaliser en fonction de votre application.

### À propos des modèles

Certains modèles d'étiquettes ont été conçus en tenant compte de différentes normes et codes industriels. Ces modèles ont été créés afin de vous aider à créer certains types d'étiquettes, mais rien ne vaut votre propre connaissance des exigences correspondantes. Vous devez donc vérifier et analyser les normes ou codes en vigueur concernant les étiquettes créées.

DYMO ne fait valoir ou n'offre aucune garantie que les étiquettes créées à l'aide de ce périphérique sont conformes à un code, une norme ou une réglementation légal, industriel ou autre et décline toute responsabilité relative à cette conformité. En outre, certains de ces modèles d'étiquettes ont été préparés en fonction des normes ou codes actuels qui peuvent évoluer. DYMO décline toute responsabilité en ce qui concerne la mise à jour de ces modèles en fonction de l'évolution des normes ou codes ou la transmission d'informations relatives à ces évolutions.

Une zone de texte est insérée automatiquement sur l'étiquette. Vous ne pouvez pas ajouter des zones de texte, des codes-barres, des images et des formes supplémentaires à des étiquettes prévues pour le marguage des tuyaux.

La mise en forme s'applique à l'ensemble du texte sur l'étiquette. La longueur de l'étiquette est déterminée automatiquement par le texte et les propriétés qui lui sont associés.

Vous ne pouvez pas utiliser la sérialisation pour créer des étiquettes de marquage de tuyaux multiples.

Vous pouvez imprimer des étiquettes de marquage de tuyaux sur toutes les cartouches d'étiquettes continues sur une étiqueteuse XTL 500.

Configuration de l'étiquetteASME A13.1 01<br/>ASME A13.1 02<br/>ASME A13.1 02<br/>ASME A13.1 03<br/>ASME A13.1 04<br/>Autre 1<br/>Autre 2Sens d'écoulementGauche - Flèche placée à gauche du texte.<br/>Droite - Flèche placée à droite du texte.<br/>Les deux - Flèche placée des deux côtés du texte.Diamètre du tuyauMinimal : 3/4" (19 mm)<br/>Maximal : 10" (260 mm)

Vous pouvez définir les propriétés suivantes des étiquettes :

#### Pour créer une étiquette de marquage de tuyaux

- 1. Cliquez sur , puis sur Marquage de tuyaux.
- 2. Dans **Configuration de l'étiquette**, sélectionnez l'étiquette standard à utiliser ou **Autre**.
- 3. Dans Sens d'écoulement, sélectionnez le sens de l'écoulement.
- 4. Dans Diamètre du tuyau, sélectionnez ou saisissez le diamètre du tuyau.
- 5. Ajoutez des données à l'étiquette. Voir Saisir des données.

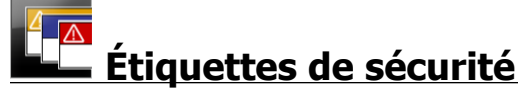

Vous pouvez créer des étiquettes de sécurité à l'aide de modèles prédéfinis. La liste des modèles disponibles dépend de la cartouche d'étiquettes que vous avez sélectionnée.

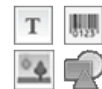

Chaque modèle permet d'insérer un ensemble d'objets prédéfinis sur l'étiquette. Vous pouvez ajouter, modifier ou supprimer des objets texte, code-

La mise en forme s'applique uniquement à l'objet sélectionné.

barres, image ou forme sur une étiquette de sécurité.

<sup>[A1,B2\_Nn]</sup> Utilisez Sérialisation pour créer automatiquement une série d'étiquettes.

Uous pouvez uniquement imprimer des étiquettes de sécurité sur des étiquettes de sécurité prédimensionnées à en-tête sur une étiqueteuse XTL 500.

Comme les étiquettes de sécurité sont créées sur des modèles prédimensionnés, vous ne pouvez en définir aucune propriété.

### Pour créer une étiquette de sécurité

- 1. Cliquez sur **1**, puis sur **5** Sécurité.
- 2. Dans Appliquer un modèle, sélectionnez le modèle que vous souhaitez utiliser.
- 3. Ajoutez des données à l'étiquette. Voir Saisir des données.

Si vous modifiez le modèle après avoir ajouté des données à l'étiquette, vos données ne sont pas transférées sur la nouvelle étiquette. Vous pouvez, toutefois, mapper les données présentes dans la grille de données sur le nouveau modèle.

## Recouvrement pour câble stratifié Rhino

Utilisez cette application Recouvrement pour câble stratifié Rhino lorsque Rhino 6000+ est l'imprimante en cours de sélection.

L'étiquette de recouvrement pour câble stratifié est l'une des différentes étiquettes spécifiques à la gestion des câbles. Cette étiquette comprend deux segments : un segment prévu pour le contenu de l'étiquette et un segment transparent à support adhésif qui entoure le câble et protège le contenu imprimé pour garantir une bonne durabilité.

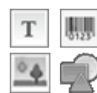

Une zone de texte est ajoutée automatiquement à l'étiquette. Vous pouvez ajouter des zones de texte, des images, des formes et des codes-barres supplémentaires.

La mise en forme s'applique uniquement à l'objet sélectionné.

<sup>[A1,B2\_.Nn</sup> Utilisez l'option **Sérialiser** pour créer automatiquement une série d'étiquettes.

Vous pouvez uniquement imprimer des étiquettes de recouvrement pour câble stratifié à l'aide d'étiquettes auto-stratifiantes DYMO IND.

Vous pouvez définir les propriétés suivantes des étiquettes :

```
Longueur de l'étiquette Minimum : 1" (25,4 mm)
```

Vous pouvez modifier rapidement la **Longueur d'une étiquette** à l'aide du curseur de dimension sous l'aperçu de l'étiquette.

Pour créer une étiquette de recouvrement pour câble stratifié

- Cliquez sur , puis sur Recouvrement pour câble stratifié.
- 1. Sélectionnez le type d'étiquette Auto-stratifiante.
- 2. Ajoutez des données à l'étiquette. Voir Saisie des données.

This page intentionally left blank for double-sided printing.

## **Modifier des étiquettes**

Les applications d'étiquettes permettent de créer facilement des étiquettes, mais vous souhaitez sans doute personnaliser certaines de vos étiquettes.

La présente section décrit comment :

- Ajouter et manipuler des objets texte, code-barres, image et forme
- Formater du texte
- Utiliser des favoris
- Enregistrer vos étiquettes

### **Utiliser des objets**

Vous pouvez créer des étiquettes à l'aide de différents objets :

| Т       | 01231  | °.    | R     |
|---------|--------|-------|-------|
| Zone de | Code-  | Image | Forme |
| texte   | barres |       |       |

Les applications d'étiquettes sont préremplies avec au moins un objet de conception (en général une zone de texte) pour vous permettre de créer vos étiquettes rapidement.

Vous pouvez insérer des objets à l'aide de la barre d'outils **Insérer** en faisant glisser un objet sur l'étiquette ou en sélectionnant l'objet voulu sur la barre d'outils.

Lorsqu'une étiquette comprend plusieurs objets, l'outil **Sélectionner un objet** s'affiche sous la barre d'outils.

Vous ne pouvez pas utiliser tous les objets dans toutes les applications d'étiquettes. Consultez la rubrique relative à chaque application d'étiquette afin de déterminer les objets que vous pouvez utiliser en fonction du type d'étiquette.

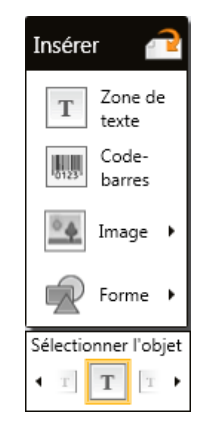

Les objets peuvent être :

- Redimensionnés
- Déplacés
- Organisés
- Associés
- Supprimés

### Insérer des zones de texte

Т

La plupart des applications d'étiquettes comprennent au moins une zone de texte vierge pour vous permettre de commencer.

Utilisez la zone de texte déjà présente sur l'étiquette avant d'en créer une autre.

### Pour insérer une zone de texte

1. Sélectionnez Texte dans la barre d'outils Insérer.

Faites glisser **I** de la barre d'outils **Insérer** sur l'étiquette pour positionner la zone de texte à l'emplacement exact où elle doit apparaître.

- 2. Saisissez le texte que vous souhaitez voir figurer sur l'étiquette.
- 3. Si vous le voulez, vous pouvez modifier les éléments suivants :
  - **Taille de la police** : Par défaut, la taille de la police est réglée sur **Ajustement auto du texte**, qui adapte automatiquement la taille du texte à celle de la zone de texte. Décochez la case pour définir une taille de police spécifique.
  - Alignement : Aligne le texte dans la zone de texte. N'aligne pas la zone de texte sur l'étiquette.
  - **Style** : Vous pouvez appliquer le style **gras**, *italique* et <u>souligné</u> à chaque caractère. Pavé et couleur s'appliquent à tous les caractères d'une étiquette.
  - **Rotation** : Fait pivoter le texte dans la zone de texte. Ne fait pivoter la zone de texte sur l'étiquette.

## 🛄 Insérer des codes-barres

Vous pouvez ajouter l'un des types de codes-barres suivants à votre étiquette :

| Code 128 | Code 39 | Code 39 w/Mod 43 |
|----------|---------|------------------|
| Codabar  | EAN 8   | EAN 13           |
| UPC A    | PDF 417 | Code QR          |

Les informations présentées ici supposent que vous connaissez déjà les différents types de codes-barres et que votre entreprise prévoit la mise en place d'un système de codes-barres. Si vous souhaitez en savoir plus sur les codes-barres, vous trouverez d'excellents livres (de type Guide d'utilisation) sur le sujet en ligne, dans les bibliothèques locales et chez les libraires.

Par défaut, le texte du code-barres apparaît sous le code-barres. Vous pouvez afficher le texte au-dessus du code-barres ou le masquer. Les codes PDF 417 et QR ne permettent pas d'afficher le texte du code-barres. Si vous le voulez, vous pouvez ajouter du texte avant et après le code-barres.

Le type de code-barres par défaut est Code 128. Vous pouvez modifier le code-barres par défaut dans **Paramètres**.

Faites glisser de la barre d'outils **Insérer** sur l'étiquette pour positionner le code-barres à l'emplacement exact où il doit apparaître.

### Pour insérer un code-barres

- 1. Sélectionnez **Code-barres** sur la barre d'outils **Insérer**. La barre d'outils des codes-barres s'affiche.
- 2. Sélectionnez le Type de code-barres.
- 3. Dans Données du code-barres, saisissez les données.
- 4. Vous pouvez également modifier ce qui suit :
  - Taille
  - Rotation
  - Alignement
- 5. Vous pouvez également afficher ou masquer le texte du code-barres.

### Insérer des images

Vous pouvez insérer une image sur votre étiquette. L'image peut être l'une des images disponibles dans DYMO ID ou vous pouvez insérer une image de votre propre bibliothèque.

Les types d'image pris en charge sont les suivants : .png, .jpeg et .gif.

- Les images que vous avez téléchargées depuis votre ordinateur s'affichent dans la catégorie Personnalisées.
- Les images que vous utilisez fréquemment peuvent être balisées comme favorites et elles s'affichent toujours en haut des catégories d'images pour permettre une insertion rapide.

### Pour insérer une image

- 1. Sélectionnez **Image** dans la barre d'outils **Insérer**.
  - Faites glisser de la barre d'outils **Insérer** sur l'étiquette pour positionner l'image à l'emplacement exact où elle doit apparaître.
- 2. Sélectionnez l'image que vous souhaitez insérer sur l'étiquette.
- 3. Si vous le voulez, vous pouvez modifier les éléments suivants :
  - Rotation
  - Contour
  - Vous pouvez épingler <</li>
    la barre d'outils de mise en forme des images dans l'éditeur d'étiquettes afin qu'elle soit toujours visible.

### Pour modifier une image

- 1. Sélectionnez l'image.
- 2. Dans la barre d'outils de mise en forme des images, sélectionnez **Modifier**.
- 3. Sélectionnez l'image que vous souhaitez utiliser dans la liste.

### Insérer des formes

Vous pouvez insérer un certain nombre de formes sur votre étiquette.

Superposez des objets texte et image sur des objets forme pour personnaliser vos étiquettes.

### Pour insérer une image

- 1. Sélectionnez Forme dans la barre d'outils Insérer.
  - Faites glisser W de la barre d'outils **Insérer** sur l'étiquette pour positionner la forme à l'emplacement exact où elle doit apparaître.
- 2. Sélectionnez la forme que vous souhaitez insérer sur l'étiquette.
- 3. Déplacez, redimensionnez et organisez votre objet forme à votre convenance.
- 4. Si vous le voulez, vous pouvez modifier les éléments suivants :
  - Épaisseur de ligne
  - Style de ligne
  - Couleur de remplissage : Noir, blanc ou transparent.

### Sélectionner des objets

Vous pouvez sélectionner un ou plusieurs objets sur une étiquette comme suit.

### Pour sélectionner un seul objet

Cliquez sur les flèches vers la gauche ou vers la droite dans l'outil Sélectionner un objet.

L'objet sélectionné est mis en surbrillance sur l'étiquette.

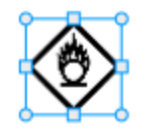

### Pour sélectionner plusieurs objets en même temps

- Procédez comme suit :
  - Appuyez sur Maj+cliquez sur chaque objet à sélectionner.
  - Faites glisser le curseur sur l'étiquette pour en sélectionner tous les objets.

Les objets sélectionnés sont mis en évidence sur l'étiquette.

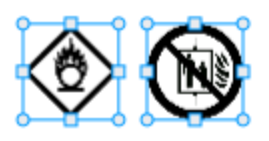

### **Redimensionner des objets**

Vous pouvez redimensionner un objet en fonction de la taille de l'étiquette.

Lorsque vous redimensionnez des zones de texte et que l'option **Ajustement auto du texte** est sélectionnée, la taille de la police s'adapte à la taille de l'objet. Sinon, la taille de la police reste fixe. Un avertissement s'affiche lorsque l'objet est trop petit pour la taille de police sélectionnée.

Lorsque vous redimensionnez un objet code-barres, un avertissement s'affiche lorsque le code-barres est trop petit.

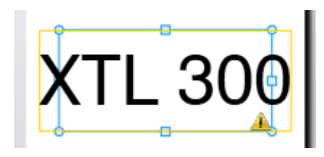

Si vous tentez d'imprimer l'étiquette, le texte est tronqué comme dans l'exemple cidessous.

## (TL 30( |

Pour définir une taille d'objet spécifique, cliquez sur l'objet avec le bouton droit et saisissez la hauteur et la largeur spécifiques dans le champ **Taille**.

### Pour redimensionner un objet

1. Sélectionnez l'objet.

Un contour bleu et des poignées s'affichent lorsque l'objet est sélectionné.

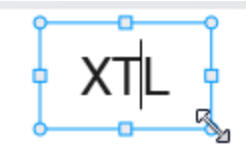

- 2. Dans les zones de texte, cliquez sur un point quelconque le long de la bordure bleue.
- 3. Procédez comme suit :
  - Faites glisser un coin pour le redimensionner proportionnellement.
  - Faites glisser la poignée carrée au milieu d'un côté pour redimensionner ce côté uniquement.

### Rétablir les proportions

Lorsque vous apportez des modifications à une étiquette, la taille de l'image peut parfois sembler déformée. Dans ce cas, vous pouvez rétablir les proportions initiales.

### Pour rétablir les proportions

- 1. Sélectionnez l'objet.
- Cliquez sur dans la barre d'outils de mise en forme des images.
   L'image reprend les proportions initiales.

### Aligner des objets

Vous pouvez aligner un ou plusieurs objets sur une étiquette.

### Pour aligner des objets

- 1. Sélectionnez l'objet. Utilisez Ctrl + clic pour sélectionner plus d'un objet.
- 2. Cliquez avec le bouton droit et sélectionnez une position sous Aligner.

### Déplacer des objets

Vous pouvez déplacer un objet dans toute la zone imprimable de l'étiquette.

Lorsque vous déplacez un objet sur une étiquette qui comprend plus d'un objet, des lignes-guides affichent la position relative de l'objet par rapport aux autres objets sur l'étiquette.

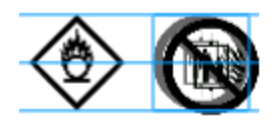

Pour définir une position spécifique sur l'étiquette, cliquez sur l'objet avec le bouton droit et saisissez les coordonnées x, y spécifiques dans **Position**.

### Pour déplacer un objet

- 1. Sélectionnez l'objet.
- Survolez l'objet jusqu'à ce que le curseur s'affiche.
   Lorsqu'il s'agit de zones de texte, survolez la bordure.
- Faites glisser l'objet pour le repositionner sur l'étiquette.
   Une bordure rouge s'affiche lorsque l'objet a atteint les marges de l'étiquette.

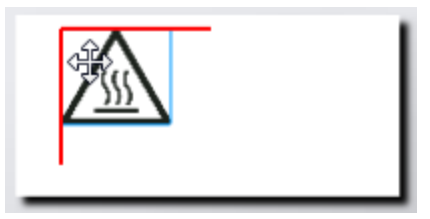

### Organiser des objets

Vous pouvez rapprocher ou éloigner un objet, le mettre au premier plan ou à l'arrièreplan d'autres objets sur une étiquette.

### Pour organiser des objets

Cliquez avec le bouton droit sur un objet, puis sélectionnez Organiser.

### 🗄 Associer des objets

Vous pouvez associer des objets afin qu'ils puissent être manipulés comme un seul objet plus grand.

### Pour associer des objets

- 1. Appuyez sur Maj+cliquez pour sélectionner plusieurs objets ou faites glisser le curseur sur l'ensemble de l'étiquette pour sélectionner tous les objets.
- 2. Cliquez avec le bouton droit et sélectionnez Associer.

### Pour dissocier un objet

Cliquez avec le bouton droit et sélectionnez Dissocier.

### Supprimer des objets

### Pour supprimer un objet sur une étiquette

- 1. Sélectionnez l'objet.
  - Un contour bleu et des poignées s'affichent lorsque l'objet est sélectionné.

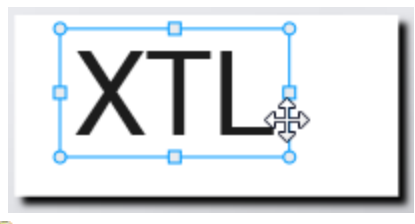

- Dans les zones de texte, cliquez sur un point quelconque le long de la bordure bleue.
- 2. Procédez comme suit :
  - Appuyez sur la touche **Supprimer** du clavier.
  - Cliquez sur 👗 .
  - Cliquez avec le bouton droit et sélectionnez Couper.

## Formater du texte

Ŷ

La barre d'outils de mise en forme s'affiche dans l'éditeur d'étiquettes lorsque vous sélectionnez une zone de texte. La mise en forme s'applique uniquement au texte figurant dans la zone de texte sélectionnée.

Vous pouvez épingler 🔍 la barre d'outils de mise en forme dans l'éditeur d'étiquettes afin qu'elle soit toujours visible.

| Taille de la<br>police | <b>Ajustement auto du texte</b> — La taille de la police s'adapte<br>automatiquement en fonction de la longueur et de la largeur de<br>l'étiquette.                                                                                                    |
|------------------------|----------------------------------------------------------------------------------------------------|
|                        | <b>Taille du point</b> — La taille de la police reste statique quelle que soit<br>la taille de l'étiquette. Si la taille de la police est trop grande pour<br>l'étiquette, le texte est tronqué et A s'affiche. Vous êtes également<br>invité à corriger les erreurs avant d'imprimer l'étiquette. |
| Style de<br>police     | B Met le texte sélectionné en caractères gras.                                                                                                    |
|                        | <sup>1</sup> Met le texte sélectionné en italique.                                                                                                    |
|                        | U Souligne le texte sélectionné.                                                                                                    |
|                        | box Encadre l'ensemble de la zone de texte.                                                                                                    |
|                        | A Couleur du texte (noir ou blanc)                                                                                                    |
| Alignement             | E Aligner le texte par rapport au côté gauche de la zone de texte.                                                                                                    |
|                        | atural Centrer le texte horizontalement dans la zone de texte.                                                                                                    |
|                        | ≓ Aligner le texte par rapport au côté droit de la zone de texte.                                                                                                    |
|                        | Aligner le texte par rapport au haut de la zone de texte                                                                                                    |
|                        | Centrer le texte verticalement dans la zone de texte.                                                                                                    |
|                        | Aligner le texte par rapport au bas de la zone de texte                                                                                                    |
|                        | Pour modifier l'alignement d'une zone de texte sur une étiquette, voir<br>Aligner des objets.                                                                                                    |
| Rotation               | Ab Placer le texte horizontalement dans la zone de texte.                                                                                                    |
|                        | b Placer le texte verticalement dans la zone de texte.                                                                                                    |
|                        | ▲ Faire pivoter le texte dans la zone de texte.                                                                                                    |

Vous pouvez appliquer les formats suivants à votre texte :

## Insérer des symboles

Les symboles sont différents des images, parce qu'ils sont insérés dans une zone de texte plutôt que comme objet séparé sur une étiquette. La liste des symboles comprend les signes de ponctuation et d'autres caractères spéciaux, ainsi qu'un sous-ensemble d'images. Une fois le symbole inséré sur une ligne de texte, celui-ci est traité comme un simple caractère.

Utilisez des symboles plutôt que des images si vous souhaitez que l'image soit insérée dans une zone de texte. Toutes les images ne sont pas disponibles comme symboles.

### Pour insérer un symbole

- 1. Positionnez le curseur sur une ligne de texte sur laquelle le symbole doit apparaître.
- Dans Insérer un symbole sur la barre d'outils de mise en forme du texte, sélectionnez le symbole que vous souhaitez utiliser. Le symbole est inséré à la position du curseur.

Créer des étiquettes verticales

Cette rubrique décrit comment créer une étiquette générale verticale pour des applications, comme les reliures de classeurs ou d'autres surfaces verticales.

Commencez toujours par définir l'orientation de l'étiquette. La modification de l'orientation supprime toutes les données de l'étiquette qui est alors vierge.

Pour créer une étiquette verticale

- 1. Cliquez sur , puis sur Général.
- 2. Dans Orientation, sélectionnez Portrait.
- 3. Saisissez du texte dans la zone de texte de l'étiquette.
- 4. Dans Rotation sur la barre d'outils de mise en forme du texte, sélectionnez 🔥.

Le texte doit alors être orienté verticalement sur l'étiquette.

## Utilisation des favoris

Un moyen rapide d'accéder aux fichiers d'étiquette et aux images que vous utilisez fréquemment consiste à les attribuer à des Favoris.

Les images favorites sont toujours affichées en haut de la liste de sélection des images.

### Pour configurer un fichier d'étiquette en tant que favori

- 1. Créez ou ouvrez le fichier d'étiquette que vous voulez configurer en tant que favori.
- 2. Enregistrez le fichier, s'il s'agit d'un nouveau fichier qui n'a pas encore été enregistré.
- 3. Cliquez sur 🔶 pour marquer le fichier en tant que favori.

### Pour définir une image comme favorite

- 1. Sélectionnez Image dans la barre d'outils Insérer.
- 2. Repérez l'image que vous souhaitez utiliser comme favorite.
- 3. Cliquez sur l'étoile dans le coin supérieur gauche de l'image.

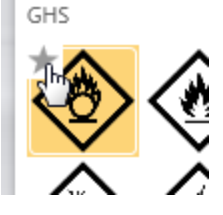

L'étoile prend la couleur jaune et l'image s'affiche alors dans la catégorie Favoris en haut de la liste d'images.

### Pour supprimer un favori

Cliquez sur 
 r associé à une image ou un fichier d'étiquette favori pour le désélectionner comme favori.

## Enregistrer des étiquettes

Vous pouvez enregistrer vos étiquettes pour les utiliser ultérieurement ou les transférer sur une étiqueteuse XTL. Lorsque vous enregistrez une étiquette, le type de cette étiquette, ainsi que toutes les données et la mise en forme sont également enregistrés. Toutes les données de la grille de données sont enregistrées, que celles-ci aient été ou non mappées sur l'étiquette. L'emplacement de tout fichier associé est également enregistré avec l'étiquette.

Les étiquettes multiples sont enregistrées comme un seul fichier d'étiquettes.

Chaque fois que vous passez à une autre application d'étiquettes, vous êtes invité à enregistrer l'étiquette précédente, le cas échéant.

### Pour enregistrer une étiquette

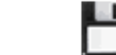

1. Cliquez sur

La boîte de dialogue Enregistrer sous s'affiche.

2. Saisissez le nom du fichier d'étiquettes et cliquez sur **Enregistrer**.

## **Ouvrir des fichiers d'étiquettes**

Vous pouvez ouvrir des fichiers d'étiquettes déjà enregistrés. Lorsque vous ouvrez un fichier d'étiquettes, le type d'étiquette que vous aviez sélectionné pour cette étiquette devient le type d'étiquette actuellement sélectionné.

Vous pouvez ouvrir les fichiers d'étiquettes enregistrés récemment en sélectionnant Ouvrir récent dans le menu DYMO ID.

### Pour ouvrir un fichier d'étiquettes

- 1. Dans l'écran d'accueil, cliquez sur 🦾 Ouvrir u
- <sup>//</sup> Ouvrir une étiquette.
- 2. Recherchez le fichier d'étiquettes que vous souhaitez ouvrir, puis cliquez sur **Ouvrir**.

## Utiliser des données

DYMO ID propose plusieurs méthodes pour transférer le plus simplement possible vos données sur des étiquettes. Cette section couvre les rubriques suivantes :

- A propos de la grille de données
- Saisir des données
- Mapper des données de la grille de données
- Importer des données
- Importer des données à partir de LinkWare Live
- Rappeler des données
- Modifier des données
- Exporter des données

## Saisir des données

Pour la plupart des types d'étiquettes, vous pouvez saisir des données sur l'étiquette en utilisant plusieurs méthodes ou une combinaison de méthodes :

 Saisissez les données directement dans un objet texte ou code-barres sur l'étiquette — Les données ajoutées directement sur l'étiquette s'affichent au même endroit sur toutes les étiquettes créées dans le même fichier d'étiquettes.

Par exemple, vous souhaitez créer une série d'étiquettes à numéro de série dont les cinq premiers caractères sont toujours les mêmes au format « 9988-nnnnn ». Pour créer cette étiquette, saisissez les cinq premiers caractères (9988-) sur l'aperçu de l'étiquette, puis importez une liste de numéros de série d'une feuille de calcul dans la grille de données et mappez la colonne de numéros de série sur la zone de texte qui suit immédiatement les cinq premiers caractères. Dans l'exemple ci-dessous, six étiquettes de numéro de série sont créées automatiquement, les cinq premiers caractères identiques étant suivis par un numéro de série différent sur chaque étiquette.

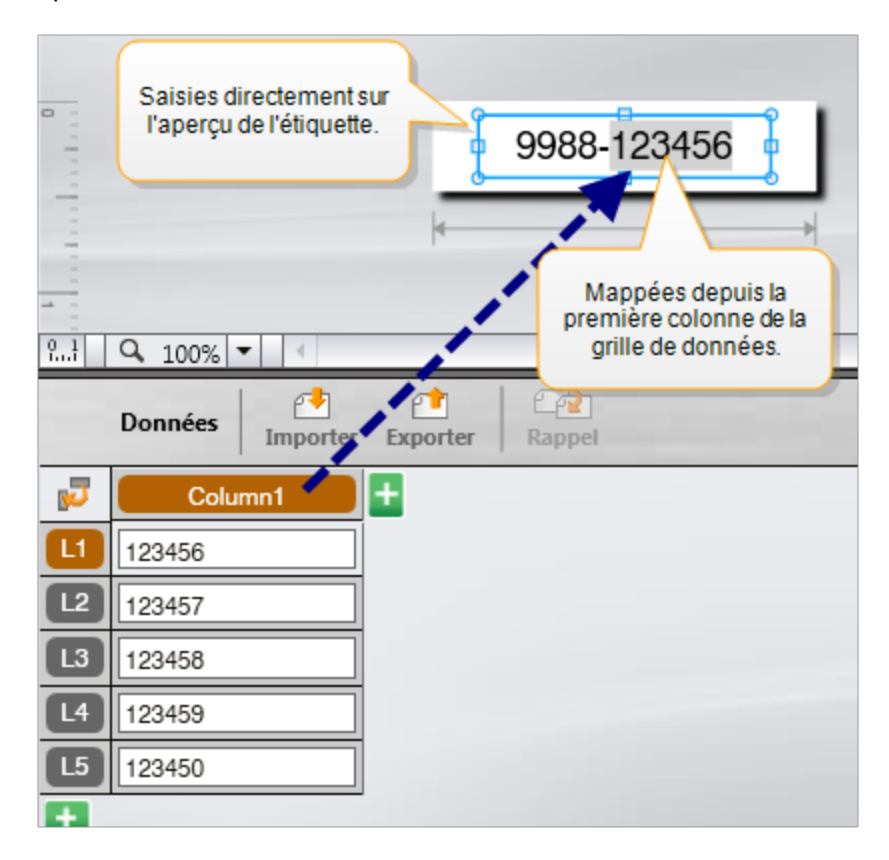

- Saisissez des données dans la grille de données Les données saisies dans la grille de données à ajouter à l'étiquette doivent être mappées sur un objet texte ou code-barres sur l'étiquette. Une nouvelle étiquette est créée pour chaque ligne de la grille de données. Les données en surbrillance grise dans l'exemple ci-dessus sont mappées depuis la grille de données. Reportez-vous à Mapper des données pour de plus amples informations.
- Importez les données d'un fichier externe Les données importées renseignent automatiquement la grille de données. Vous pouvez alors mapper manuellement les colonnes sur les objets zone de texte ou code-barres de l'étiquette. Pour certains types d'étiquettes, lorsque les données importées correspondent exactement au nombre de cellules de l'étiquette, les données sont automatiquement mappées sur l'étiquette. Par exemple, étiquettes pour panneaux de brassage, blocs de jonction ou disjoncteurs. Voir l'exemple ci-dessous.

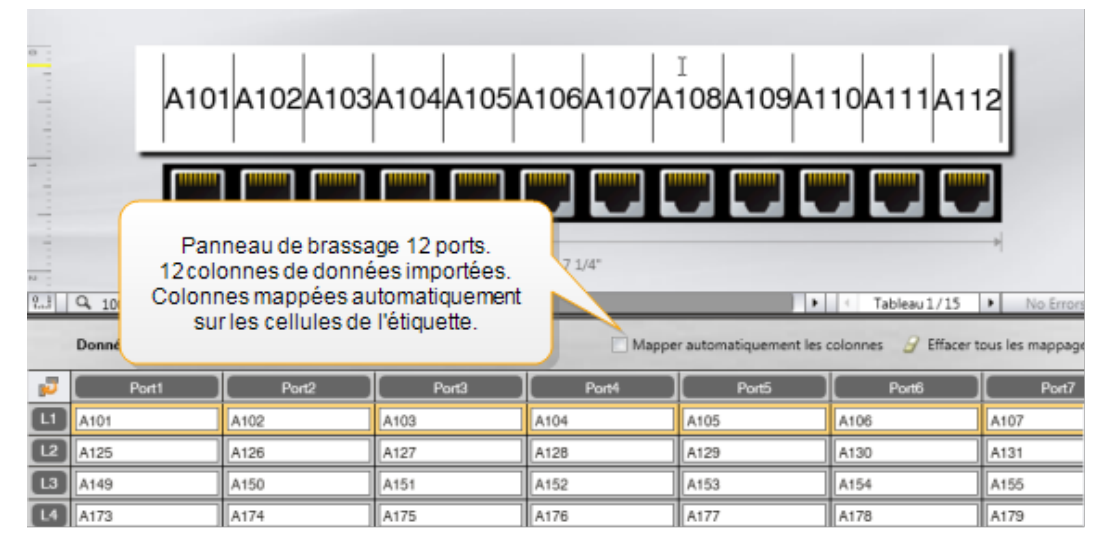

Décochez la case Mapper automatiquement les colonnes et cliquez sur Supprimer tous les mappages pour mapper les données manuellement.

Les données utilisées dans un éditeur d'étiquettes ne sont pas automatiquement disponibles si vous passez à une autre application d'étiquettes. Dans la plupart des cas, vous pouvez rappeler les données d'une étiquette que vous aviez déjà modifiée et les utiliser sur la nouvelle étiquette. Voir Rappeler des données.

## Al.B2..Nn Utiliser la sérialisation

La fonctionnalité de sérialisation est disponible dans tous les éditeurs d'étiquettes, à l'exception de l'éditeur d'étiquettes rapides et de marquage des tuyaux.

Pour créer une série d'étiquettes ou de données, vous pouvez :

- Sélectionner les caractères à sérialiser
- Définir l'incrément : valeur à ajouter chaque fois que la série se répète
- Définir le nombre : nombre de fois que la série doit être répétée

Vous pouvez utiliser la sérialisation pour :

- Renseigner automatiquement les étiquettes à cellules multiples comme les étiquettes pour panneau de brassage, de distribution, 110-Block ou pour bloc de jonction. Les cellules sont remplies par incrément dans la série. Des cellules supplémentaires sont créées, le cas échéant.
- Créer une série d'étiquettes en incrémentant les données. Une nouvelle étiquette est créée pour chaque incrément dans la série.

Pour lancer la sérialisation, le curseur doit se trouver dans un champ de texte sérialisable ou vous devez avoir sélectionné un code-barres.

Vous pouvez sélectionner un maximum de cinq caractères à sérialiser. Vous pouvez également créer la série séquentiellement. (A1, A2, A3, B1, B2, B3...)

La sérialisation permet de créer de nouvelles étiquettes ou, dans le cas d'une étiquette pour panneau de brassage, remplit les cellules existantes sur l'étiquette et, le cas échéant, crée de nouvelles étiquettes.

Vous pouvez visualiser la série sur l'étiquette à mesure que vous ajoutez et modifiez les valeurs. La grille de données est également renseignée avec les données sérialisées.

Pour accélérer la sélection des caractères, sélectionnez les caractères à sérialiser avant de cliquer sur Sérialisation.

### Pour créer une série

- 1. Positionnez le curseur dans un champ de texte ou sélectionnez un code-barres.
- 2. Cliquez sur Al.B2...Nn Sérialisation.

L'outil de sérialisation s'affiche.

- 3. Sélectionnez le caractère à sérialiser comme suit :
  - D 1 Faites glisser les poignées pour sélectionner un ou plusieurs caractères.
  - D 1 01
     Cliquez sur un autre caractère pour l'ajouter à la séquence.
  - D 1 01 101 Cliquez sur 2 pour supprimer un caractère dans la séguence.
- 4. Pour chaque caractère, sélectionnez des valeurs pour Incrémenter par et Nombre.
- 5. Sélectionnez Appliquer lorsque vous avez terminé.

### Pour créer une série séquentielle

- 1. Positionnez le curseur dans un champ de texte ou sélectionnez un code-barres.
- 2. Cliquez sur Al, B2..Nn Sérialisation. L'outil de sérialisation s'affiche.
- 3. Cochez la case Sérialisation séquentielle.
- 4. Sélectionnez le caractère à sérialiser comme suit :
  - D 1 Faites glisser les poignées pour sélectionner un ou plusieurs caractères.
  - D 1 01 Cliquez sur un autre caractère pour l'ajouter à la séquence.

D 1 01
 Cliquez sur opur supprimer un caractère dans la séquence.

utilisant les flèches au bas de l'écran.

- 5. Pour chaque caractère, sélectionnez des valeurs pour Incrémenter par et Nombre.
- 6. Sélectionnez Appliquer lorsque vous avez terminé.

## À propos de la grille de données

La plupart des éditeurs d'étiquettes disposent d'une grille de données sous la zone d'aperçu de l'étiquette. Les éditeurs rapide et de marquage pour tuyaux ne disposent pas d'une grille de données.

La grille de données est disposée en lignes et colonnes comme une feuille de calcul. Vous pouvez saisir directement des données dans la grille de données ou vous pouvez importer des données d'une feuille de calcul ou d'un fichier de base de données externe. Voir Importer des données.

Vous pouvez mapper chaque colonne de la grille de données sur un objet zone de texte ou code-barres (ou les deux) sur une étiquette. Voir Mapper des données. Chaque ligne de la grille de données représente une seule étiquette.

Vous pouvez modifier les données importées lorsqu'elles sont présentes dans la grille de données. Toutefois, si les données importées sont associées au fichier source, vous pouvez uniquement les modifier dans le fichier source.

Les données que vous saisissez directement dans un objet zone de texte ou codebarres sont répétées dans le même emplacement sur toutes les étiquettes dans le fichier d'étiquettes. Les données de la grille de données changent sur chaque étiquette.

Lorsque vous sélectionnez une ligne sur la grille de données, l'étiquette correspondante s'affiche dans l'éditeur d'étiquettes.

| Importer des donr<br>d'une feuille de calo<br>d'un fichier de bas<br>données. | nées<br>cul ou<br>e de | Learning Connection Connection | porter les<br>ées comme<br>hier.csv. | Actualis<br>données a | ser les<br>issociées. | Map<br>colo | perau<br>nnes a<br>sur | tomatiquemer<br>aux zones de s<br>l'étiquette. | er to    |
|-------------------------------------------------------------------------------|------------------------|--------------------------------|--------------------------------------|-----------------------|-----------------------|-------------|------------------------|------------------------------------------------|----------|
| Modifier la                                                                   |                        | Port1                          | Port2                                | Port3                 | Port4                 | Port        | 5                      |                                                |          |
| données                                                                       |                        | A101                           | A102                                 |                       |                       | A105        |                        |                                                |          |
| uonneca.                                                                      | 12                     | A125                           | A126 Rappel                          | er les données        | de                    | A129        | Supp                   | rimer tous les                                 | mappages |
|                                                                               | L3                     | A149                           | A150 l'étique                        | etteprécédent         | e.                    | A153        | et                     | mapper les co                                  | bionnes  |
| Chaque ligne                                                                  | 4                      | A173                           | A174                                 | A175                  | A176                  | A177        |                        | manuellen                                      |          |
| représente une                                                                | ß                      | A197                           | A198                                 | A199                  | A200                  | A201        | _                      | A202                                           | A2       |
| nouvelle étiquette.                                                           | 6                      | A221                           | A222                                 | A223                  | A224                  | A225        |                        | A226                                           | AG       |
|                                                                               | ÷                      | •                              |                                      |                       |                       |             |                        |                                                |          |

La grille de données dispose des fonctions suivantes :

| 付 Importer                                | Importer des données d'une feuille de calcul ou d'un fichier<br>de base de données. Voir Importer des données.                                                                                                    |
|-------------------------------------------|----------------------------------------------------------------------------------------------------|
| 1 Exporter                                | Exporter les données comme fichier .csv. Voir Exporter des données.                                                                                                    |
| Rappeler                                  | Renseigner la grille de données avec les données de l'étiquette précédente. Voir Rappeler des données.                                                                                                    |
| Modifier des<br>données                   | Modifier la présentation des données. Voir Modifier la<br>présentation des données.                                                                                                    |
| Actualiser les<br>données                 | Actualiser les données de la grille de données dans le fichier source associé.                                                                                                    |
| Mapper<br>automatiquement les<br>colonnes | Lorsque vous importez des données dans une étiquette à cellules multiples et que les colonnes correspondent au nombre de cellules de l'étiquette, les données importées sont mappées automatiquement sur la zone de texte de chaque cellule. Vous pouvez mapper les données manuellement en décochant la case, puis en faisant glisser les colonnes sur les objets texte ou code-barres de l'étiquette. |
| Supprimer tous les<br>mappages            | Supprimer tous les mappages de données appliqués aux objets dans l'aperçu des étiquettes.                                                                                                    |
| 🗄 Ajouter                                 | Ajouter une colonne ou une ligne à la grille de données.                                                                                                    |
| X Supprimer                               | Supprimer une colonne ou une ligne dans la grille de données.                                                                                                    |

## 🛃 Importer des données

Lorsque vous importez des données d'une source externe, les données sont automatiquement ajoutées à la grille de données en respectant la présentation du fichier source. Par exemple, les 24 colonnes d'une feuille de calcul sont importées sous la forme de 24 colonnes dans la grille de données. Vous pouvez alors mapper les colonnes de la grille de données sur les objets présents sur votre étiquette.

Pour certains types d'étiquettes, comme les étiquettes pour panneaux de brassage, blocs de jonction et autres étiquettes à cellules multiples, si le nombre de colonnes importées correspond au nombre de cellules définies pour l'étiquette, les données sont mappées automatiquement sur les cellules de l'étiquette. Si vous importez, par exemple, une feuille de calcul à 12 colonnes de données dans une étiquette pour panneau de brassage à 12 ports, les données sont mappées automatiquement sur les cellules de l'étiquette.

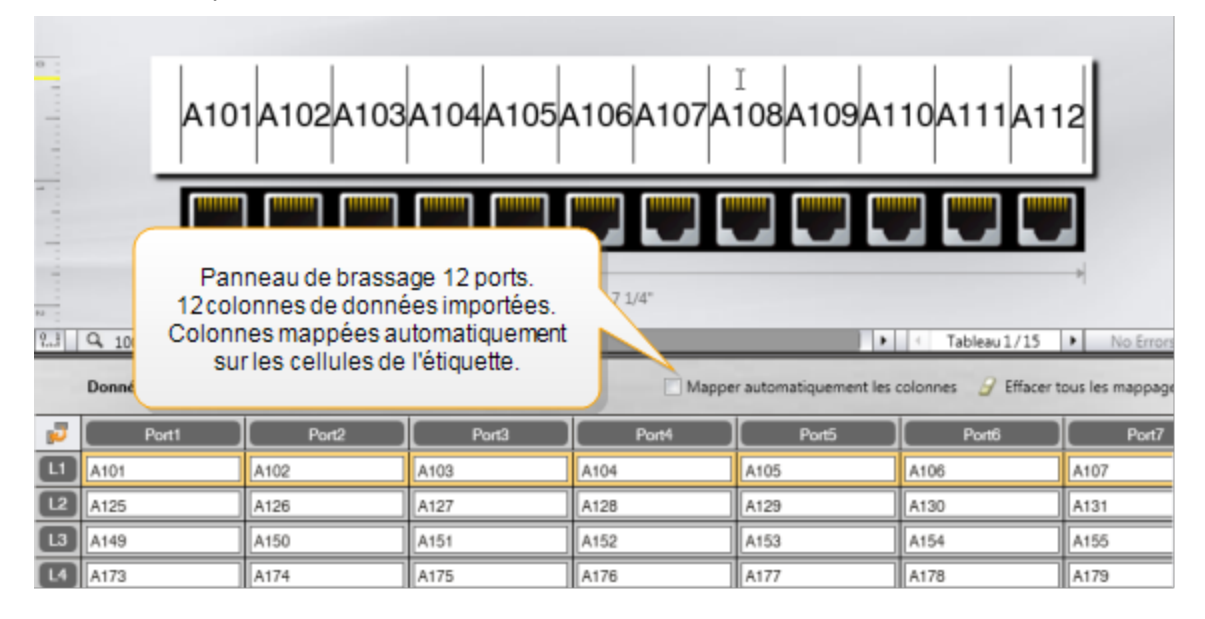

Vous pouvez importer des données provenant des types de fichiers de base de données suivants :

- Microsoft Access
- Microsoft Excel
- Texte Fichiers de valeurs séparées par des virgules ou délimités par des tabulations avec une extension \*.csv ou \*.txt
- Lien de données universel (UDL, Universal Data Link) Pour plus d'informations à ce sujet, consultez la documentation de Microsoft.

Lorsque vous décidez d'associer les données au fichier de données importées, les données sont mises à jour automatiquement dans le fichier, chaque fois que vous ouvrez cette étiquette. Vous ne pouvez pas modifier les données associées dans la grille de données.

### Pour importer des données

- Cliquez sur dans l'éditeur de données.
   La boîte de dialogue Importer des données s'affiche.
- 2. Cliquez sur **Depuis un fichier**, si cette option n'est pas sélectionnée.
- Dans Sélectionner le fichier de données, cliquez sur Parcourir. La boîte de dialogue Ouvrir s'affiche.
- 4. Sélectionnez le fichier de base de données à importer, puis cliquez sur **Ouvrir**. Les données du fichier sélectionné s'affichent dans la zone Aperçu.
- 5. Afin que les données restent associées au fichier, cochez la case **Maintenir le fichier lié**.
- 6. Si le fichier de base de données sélectionné contient plus d'une feuille ou d'un tableau, sélectionnez la feuille ou la table contenant les données que vous souhaitez importer dans la liste **Sélectionner une feuille ou une table**.
- 7. Si la première ligne du fichier de base de données contient des en-têtes de colonne, cochez la case **Utiliser la première ligne comme en-têtes de colonne**.
- 8. Prévisualisez les données à importer dans la zone Aperçu.
- 9. Cliquez sur Importer.

Les données sont importées et s'affichent dans l'éditeur de données.

## Importer des données à partir de LinkWare Live

Vous pouvez importer des données de câble à partir de LinkWare Live de Fluke Networks. Vous aurez besoin de vos nom d'utilisateur et mot de passe LinkWare Live. Vous pouvez alors imprimer des étiquettes directement à partir de DYMO ID ou transférer les étiquettes vers une étiqueteuse XTL pour les imprimer sur le terrain.

### Pour importer des données

1. Cliquez sur 🛃 dans l'éditeur de données.

La boîte de dialogue Importer des données s'affiche.

- 2. Cliquez sur Depuis LinkWare Live.
- 3. Entrez vos nom d'utilisateur et mot de passe LinkWare Live et cliquez sur **Connexion**.
- 4. Sélectionnez une entreprise dans la liste Entreprise.
- 5. Sélectionnez un projet ou un sous-projet dans la liste Projet.
- 6. Sélectionnez une configuration de la liste **Configuration**.
- 7. Sélectionnez un ensemble de câble.
- 8. Cliquez sur **Importer**.
- 9. Mappez les données sur les champs de données de votre étiquette.

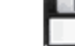

10. Cliquez sur we pour enrgistrer le fichier d'étiquette.

## Mapper des données

Mappez des données sur l'étiquette en faisant glisser un en-tête de colonne de la grille de données dans une zone de texte ou dans un objet code-barres sur l'étiquette. Vous pouvez positionner les données avant ou après tout autre texte déjà présent sur l'étiquette. Vous pouvez également faire glisser plus d'une colonne à différents emplacements de l'étiquette.

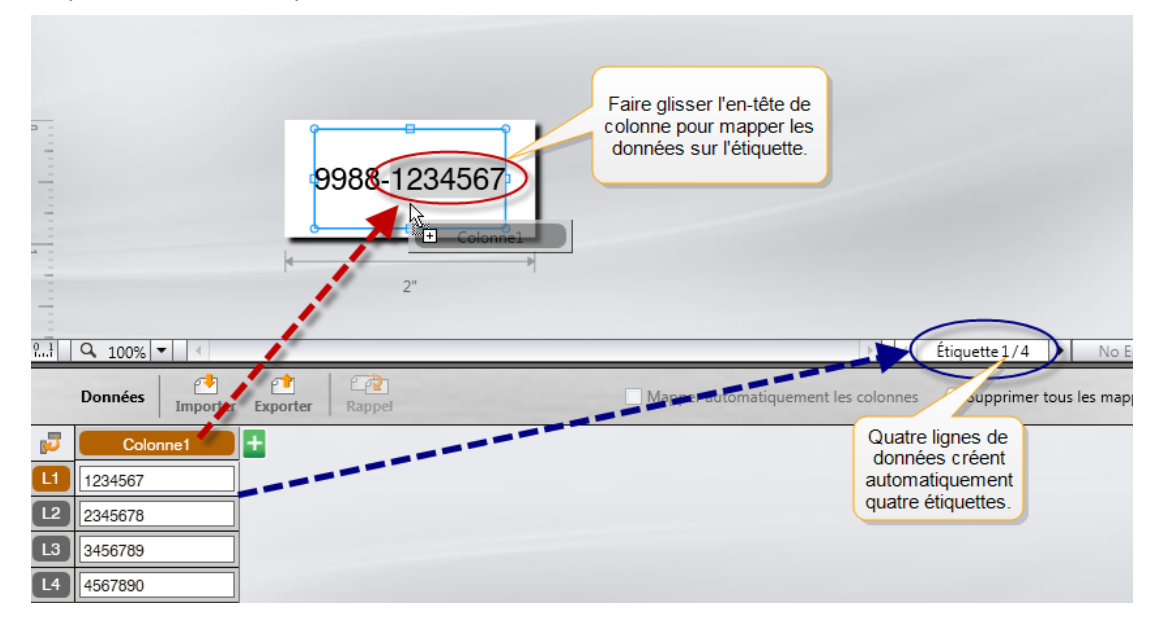

Les étiquettes sont créées automatiquement en fonction du nombre de lignes dans la grille de données.

### Pour mapper des données sur une zone de texte

- 1. Sélectionnez l'en-tête de colonne dans la grille de données.
- 2. Faites glisser l'en-tête de colonne à la position où vous souhaitez que les données s'affichent dans la zone de texte.

### Pour mapper des données sur un code-barres

- 1. Ajoutez un objet code-barres à l'étiquette.
- 2. Faites glisser un en-tête de colonne sur l'objet code-barres.

Les données qui figurent sur chaque ligne remplissent automatiquement le champ de données du code-barres.

## Rappeler des données

Si vous souhaitez utiliser une autre application d'étiquettes, vous pouvez réutiliser les données de la grille de données de l'étiquette précédente.

Vous pouvez rappeler les données dans tous les éditeurs d'étiquettes qui disposent d'une grille de données.

Dans la boîte de dialogue Rappeler, vous pouvez sélectionner le format de rappel des données.

- Préserver la présentation actuelle des données.
- Répartir les données sur la première ligne, puis sur la seconde et ainsi de suite Si vous sélectionnez cette commande, sélectionnez le nombre de colonnes pour chaque ligne Les données remplissent les colonnes jusqu'au nombre sélectionné, puis une reviennent à une nouvelle ligne.
- Répartir les données de haut en bas dans la première colonne uniquement. Une nouvelle ligne est créée pour chaque élément de données. Il s'agit de la meilleure option pour créer rapidement plusieurs étiquettes.

La manière dont les données remplissent l'étiquette dépend du type d'étiquette dans laquelle vous rappelez les données.

Vous pouvez prévisualiser la manière dont les données remplissent la grille de données avant de finaliser le rappel.

### Pour rappeler les données de l'étiquette précédente

Cliquez sur <sup>2</sup> en haut de la grille de données.

La boîte de dialogue Rappeler des données s'affiche.

- 2. Sélectionnez l'une des options de rappel suivantes :
  - Préserver la présentation actuelle des données
  - Répartir les données sur la première ligne, puis sur la seconde et ainsi de suite

Si vous sélectionnez cette commande, sélectionnez le nombre de colonnes pour chaque ligne

- Répartir les données de haut en bas dans la première colonne uniquement
- 3. Dans la zone **Aperçu**, vérifiez la disposition des données de l'option de présentation sélectionnée.
- 4. Cliquez sur **Rappeler** pour rappeler les données en fonction de l'option sélectionnée.

## Modifier la présentation des données

Vous pouvez facilement modifier la présentation des données dans la grille de données. Les options sont les suivantes :

| Préserver la<br>présentation actuelle<br>des données                                       | Préserve la présentation actuelle des données.                                                                                                    |
|--------------------------------------------------------------------------------------------|----------------------------------------------------------------------------------------------------|
| Répartir les données<br>sur la première ligne,<br>puis sur la seconde et<br>ainsi de suite | Remplit d'abord la première ligne, puis la seconde et<br>ainsi de suite. Vous pouvez préciser le nombre de<br>colonnes à remplir dans les lignes avant de commencer<br>une nouvelle ligne. |
| Répartir les données de<br>haut en bas dans la<br>première colonne<br>uniquement           | Commence une nouvelle ligne pour chaque nouveau<br>champ de données. Remplit uniquement la première<br>colonne.                                                                            |

### Pour modifier la présentation des données

- 1. Saisissez ou importez les données dans la grille de données.
- Cliquez sur v dans le coin supérieur gauche de la grille de données. La boîte de dialogue Modifier la présentation des données s'affiche.
- 3. Sélectionnez le type de présentation des données dans la grille de données.
- 4. Affichez les données dans la zone Aperçu.
- 5. Lorsque vous êtes satisfait du résultat, cliquez sur Modifier.

## **Exporter des données**

Vous pouvez exporter les données d'une grille de données dans un fichier CSV (valeurs séparées par des virgules) pour les utiliser dans d'autres programmes. Lorsque vous exportez des données, chaque ligne est exportée comme un enregistrement unique et chaque colonne de la ligne comme un champ unique.

### Pour exporter des données

- Cliquez sur <sup>1</sup>. La boîte de dialogue Enregistrer sous s'affiche.
- 2. Sélectionnez le dossier dans lequel vous souhaitez enregistrer le fichier exporté.
- 3. Saisissez le nom du fichier dans la zone **Nom de fichier**.
- 4. Cliquez sur Enregistrer.

Les données sont exportées dans l'emplacement sélectionné.

This page intentionally left blank for double-sided printing.

# À propos de l'impression d'étiquettes

Avant d'imprimer sur une étiqueteuse, DYMO ID vérifie le type d'étiquette présent dans l'imprimante ainsi que l'étiquette que vous imprimez afin de s'assurer qu'ils vous permettent d'obtenir les meilleurs résultats d'impression. Vous êtes informé de tout conflit entre l'étiquette et le type d'étiquette présent dans l'imprimante avant le début de l'impression pour vous permettre d'apporter les modifications nécessaires, le cas échéant.

Cette section couvre les rubriques suivantes :

Sélection d'une imprimante d'étiquettes Sélection des étiquettes Impression des étiquettes

## Sélectionner une imprimante d'étiquettes

Toutes les imprimantes d'étiquettes installées sur votre ordinateur s'affichent sous plusieurs catégories dans la liste des imprimantes :

- XTL 300
- XTL 500
- LabelWriter 4XL
- Rhino 6000+
- Imprimante de bureau

Si vous avez plusieurs imprimantes d'étiquettes dans une catégorie, les imprimantes sont répertoriées sous chaque catégorie.

|     | DYMO XTL 300 -  |
|-----|-----------------|
| ▼ 🜔 | DYMO XTL 300    |
| 9   | DYMO XTL 500    |
| E.  | LabelWriter 4XL |
| •   | RHINO 6000+     |
|     | Office printer  |

Si vous avez plusieurs imprimantes d'étiquettes installées sur votre ordinateur, vous devez sélectionner l'imprimante appropriée avant d'imprimer.

Pour plus d'informations sur les états possibles d'une étiqueteuse XTL, voir Affichage de l'état de votre étiqueteuse XTL.

Chaque fois que vous sélectionnez une étiqueteuse XTL, vous êtes averti si des mises à jour du logiciel sont disponibles pour l'étiqueteuse. Voir Mise à niveau du logiciel.

### Pour sélectionner une imprimante d'étiquettes

1. Dans l'écran d'**accueil** , cliquez sur

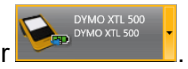

2. Sélectionnez l'imprimante qui vous intéresse.

L'imprimante sélectionnée s'affiche dans l'écran d'accueil. Si vous avez sélectionné une étiqueteuse XTL, la cartouche d'étiquettes actuellement insérée est également affichée.

## Sélectionner des étiquettes

Lorsque vous sélectionnez une étiqueteuse XTL, le type des étiquettes insérées dans celle-ci devient automatiquement le type d'étiquette sélectionné.

Plusieurs icônes donnent une indication visuelle sur le type d'étiquette sélectionné :

Étiquettes continues

Étiquettes prédimensionnées, dont les étiquettes prédimensionnées XTL et les étiquettes durables LabelWriter

Recouvrement pour fil/câble stratifié (cartouche)

Recouvrement pour fil/câble stratifié (feuille) (s'applique uniquement aux imprimantes de bureau.)

Caine thermorétractable

Vous pouvez uniquement imprimer certaines applications d'étiquettes sur des types d'étiquettes spécifiques. Si vous tentez d'ouvrir une application d'étiquettes et que ce type d'étiquette ne peut pas être imprimé sur les étiquettes sélectionnées, vous êtes invité à remplacer la sélection d'étiquettes par une sélection appropriée.

Seuls les types d'étiquettes compatibles avec l'imprimante et l'application d'étiquettes sélectionnée s'affichent dans la boîte de dialogue de sélection des étiquettes.

N'oubliez pas d'insérer le type d'étiquettes correspondant dans l'imprimante avant de tenter d'imprimer.

Si vous souhaitez créer une étiquette pour une cartouche d'étiquettes différente de celle présente dans l'étiqueteuse, vous devez sélectionner une autre cartouche d'étiquettes.

### Pour sélectionner des étiquettes

 1. Cliquez sur
 All-Purpose Vinyl

La boîte dialogue Sélectionner une étiquette s'affiche.

- 2. Procédez comme suit :
  - Sélectionnez un type d'étiquettes dans l'onglet Utilisation récente.
  - Recherchez des étiquettes compatibles par numéro de référence ou en utilisant les filtres de propriété dans l'onglet PRechercher.

## Imprimer des étiquettes

Lorsque vous êtes prêt à imprimer votre étiquette, vous pouvez sélectionner un certain nombre d'options d'impression.

Les options d'impression disponibles varient en fonction de l'imprimante sélectionnée.

| Plage<br>d'impression    | <b>Imprimer toutes les étiquettes</b> – Imprime toutes les étiquettes dans l'éditeur d'étiquettes actuel. (Par défaut)                                                                                   |
|--------------------------|----------------------------------------------------------------------------------------------------|
|                          | Imprimer l'étiquette actuelle – Imprime uniquement l'étiquette affichée.                                                                                                    |
|                          | Imprimer une plage d'étiquettes – Imprime une plage sélectionnée d'étiquettes dans l'éditeur d'étiquettes actuel.                                                                                        |
| Copies                   | Le nombre de copies à imprimer pour chaque étiquette.                                                                                                    |
| Assembler                | <b>Assembler</b> – Imprimer une copie de chaque étiquette, puis la seconde copie et ainsi de suite. (Par défaut)                                                                                         |
|                          | Sans assembler – Imprimer toutes les copies de la première étiquette, puis toutes les copies de la seconde et ainsi de suite.                                                                            |
| Miroir                   | <b>Image miroir du contenu</b> – Imprime le contenu de droite à gauche comme si vous le voyiez dans un miroir.                                                                                           |
|                          | Sans contenu en miroir – Imprime le contenu normalement. (Par défaut)                                                                                                    |
|                          | Ce paramètre est enregistré lorsque vous sauvegardez le fichier d'étiquettes.                                                                                                    |
| Couper les<br>étiquettes | Lorsque vous imprimez plusieurs étiquettes, coupez les étiquettes après :                                                                                                    |
|                          | <b>Impression de tous les étiquettes</b> – Attendre que toutes<br>étiquettes soient imprimées, puis couper les étiquettes. (Par<br>défaut) les marques de découpe s'impriment entre chaque<br>étiquette. |
|                          | Imprimer chaque étiquette – Couper chaque étiquette après impression.                                                                                                    |
|                          | L'étiqueteuse XTL 300 marque une pause pour que vous puissiez<br>découper les étiquettes manuellement.                                                                                                   |
|                          | L'étiqueteuse XTL 500 découpe les étiquettes automatiquement.                                                                                                    |
| Qualité                  | Pour l'imprimante LabelWriter 4XL :                                                                                                    |
| d'impression             | <b>Vitesse élevée</b> – Option de 300 x 300 ppp recommandée pour le texte                                                                                                    |
|                          | <b>Qualité élevée</b> – Option de 300 x 600 ppp recommandée pour les codes-barres et les graphiques                                                                                                    |
|                          | Auto – Déterminer automatiquement la qualité par contenu de l'étiquette                                                                                                    |

### Pour imprimer votre étiquette

- Dans l'éditeur d'étiquettes, cliquez sur
   La boîte de dialogue Imprimer s'affiche.
- 2. Sélectionnez les options d'impression appropriées.
- 3. Cliquez sur Imprimer.

## Gérer des fichiers

Vous pouvez transférer des fichiers d'étiquettes et des images personnalisées entre votre ordinateur et une étiqueteuse XTL. Vous pouvez transférer des fichiers d'étiquettes simples sur une imprimante Rhino 6000+. Cette fonctionnalité permet de créer des étiquettes dans DYMO ID et de les imprimer ensuite à la demande sur l'étiqueteuse.

Vous pouvez également mettre à jour et transférer de nouveaux modèles d'étiquettes.

- Transfert des étiquettes
- Ajout d'images personnalisées
- Transfert des images
- Transfert des favoris
- Mise à jour et transfert des modèles

## Transférer des étiquettes

Vous pouvez transférer des étiquettes enregistrées sur une étiqueteuse et les imprimer ultérieurement, le cas échéant. Vous pouvez également transférer sur votre ordinateur des étiquettes créées sur une étiqueteuse.

Toute image personnalisée sur vos étiquettes transférées est enregistrée sur l'étiqueteuse dans Personnalisé.

### Pour transférer une étiquette sur l'étiqueteuse

- 1. Sélectionnez l'étiqueteuse sur laquelle vous souhaitez transférer des fichiers.
- 2. Cliquez sur <sup>2</sup> Gérer les fichiers.
- 3. Cliquez sur Mes étiquettes.
- 4. Dans le volet PC, recherchez le fichier d'étiquettes que vous souhaitez transférer.

5. Faites glisser le fichier dans le volet droit ou cliquez sur

### Pour transférer une étiquette depuis l'étiqueteuse

- 1. Sélectionnez l'étiqueteuse depuis laquelle vous souhaitez transférer des fichiers.
- 2. Cliquez sur 🦾 Gérer les fichiers.
- 3. Cliquez sur Mes étiquettes.
- 4. Dans le volet gauche, recherchez le dossier local dans lequel vous souhaitez transférer le fichier.
- 5. Dans le volet droit, recherchez le fichier d'étiquettes que vous souhaitez transférer.
- 6. Faites glisser le fichier dans le volet gauche ou cliquez sur

## Supprimer des étiquettes sur l'étiqueteuse

Vous pouvez supprimer un fichier d'étiquettes de l'étiqueteuse via l'option Gérer les fichiers.

### Pour supprimer un fichier d'étiquettes

- 1. Sélectionnez l'étiqueteuse sur laquelle vous souhaitez supprimer des fichiers.
- 2. Sélectionnez <sup>22</sup> Gérer les fichiers dans l'écran d'accueil.
- 3. Sélectionnez Mes étiquettes sur le côté gauche de l'écran.
- 4. Sélectionnez le fichier que vous voulez supprimer dans le volet droit.
- 5. Cliquez sur 🟛 en haut du volet.

## Ajouter des images personnalisées

Vous pouvez ajouter des images sur votre ordinateur local et les utiliser sur vos étiquettes. Vous pouvez utiliser des images personnalisées dans DYMO ID et les transférer sur une étiqueteuse XTL.

Vous pouvez ajouter les types d'images suivants :

- PNG
- JPEG
- GIF

Une miniature de chaque image s'affiche dans le volet **PC**. L'image s'affiche également souss **Personnalisé** dans la liste Insérer une image.

Pour élargir l'aperçu, survolez l'image et cliquez sur 🔍.

### Pour ajouter une image

- 1. Sélectionnez 🥨 Gérer les fichiers dans l'écran Accueil.
- 2. Sélectionnez Mes images du côté gauche de l'écran.
- 3. Cliquez sur + en haut du volet PC.
- 4. Recherchez l'image que vous souhaitez ajouter sur votre ordinateur et cliquez sur **Ouvrir**.

## Transférer des images

Vous pouvez transférer des images de votre ordinateur sur une étiqueteuse XTL. Vous pouvez également transférer sur votre ordinateur des images personnalisées créées sur une étiqueteuse XTL.

### Pour transférer une image sur l'étiqueteuse

- 1. Sélectionnez l'étiqueteuse sur laquelle vous souhaitez transférer des images.
- 2. Cliquez sur 🦾 Gérer les fichiers.
- 3. Cliquez sur Mes images.
- 4. Dans le volet PC, recherchez l'image que vous souhaitez transférer.
  - Pour élargir l'aperçu, survolez l'image et cliquez sur 🤍
- 5. Faites glisser l'image dans le volet droit ou cliquez sur

### Pour transférer une image depuis l'étiqueteuse

- 1. Sélectionnez l'étiqueteuse depuis laquelle vous souhaitez transférer des images.
- 2. Cliquez sur 🦾 Gérer les fichiers.
- 3. Cliquez sur Mes images.
- 4. Dans le volet droit, recherchez l'image que vous souhaitez transférer.
- 5. Faites glisser le fichier dans le volet gauche ou cliquez sur

## **Transférer les favoris**

Vous pouvez transférer les images et fichiers d'étiquette favoris de votre ordinateur sur une étiqueteuse XTL.

Le transfert d'un favori enregistre le fichier d'étiquette ou l'image sur l'étiqueteuse, mais sans marquer le fichier comme favori.

### Pour transférer une image sur l'étiqueteuse

- 1. Sélectionnez l'étiqueteuse sur laquelle vous souhaitez transférer des images.
- 2. Cliquez sur Gérer les fichiers.
- 3. Cliquez sur 🔶 Favoris.
- 4. Dans le volet PC, cliquez sur Étiquettes ou **Images** pour localiser le fichier que vous souhaitez transférer.
- 5. Faites glisser le fichier sélectionné dans le volet droit ou cliquez sur

### Supprimer des images

Vous pouvez supprimer une image dans DYMO ID ou dans une étiqueteuse XTL à l'aide de Gérer les fichiers. Vous ne pouvez pas supprimer directement une image personnalisée sur une étiqueteuse.

La suppression d'une image personnalisée dans DYMO ID ne supprime l'image source sur votre ordinateur.

Pour élargir l'aperçu, survolez l'image et cliquez sur Q.
#### Pour supprimer une image

- 1. Sélectionnez 🥨 Gérer les fichiers dans l'écran Accueil.
- 2. Sélectionnez Mes images du côté gauche de l'écran.
- 3. Sélectionnez l'image que vous souhaitez supprimer dans le volet gauche ou droit.
- 4. Cliquez sur 🗰 en haut du volet.

## 📼 À propos des modèles

Les modèles sont des présentations d'étiquettes prédéfinies prévues pour des applications spécifiques.

Des modèles sont disponibles pour les types d'étiquettes suivants :

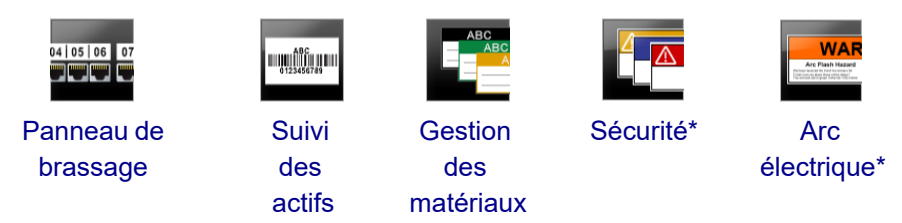

\* Pas disponible pour les étiqueteuses XTL 300 ou Rhino 6000+.

Vous pouvez modifier les présentations des modèles, puis enregistrer le modèle modifié comme fichier d'étiquettes. Vous ne pouvez, toutefois, pas créer vos propres modèles personnalisés.

Vous pouvez transférer des modèles sur une étiqueteuse. Comme vous pouvez uniquement enregistrer un nombre limité de modèles sur une étiqueteuse, vous devez supprimer des modèles sur l'étiqueteuse de temps à autre.

Vous pouvez uniquement transférer des modèles compatibles avec l'étiqueteuse.

Les modèles sont mis à jour périodiquement et vous êtes averti lorsque les mises à jour sont disponibles.

Certains modèles d'étiquettes ont été conçus en tenant compte de différentes normes et codes industriels. Ces modèles ont été créés afin de vous aider à créer certains types d'étiquettes, mais rien ne vaut votre propre connaissance des exigences correspondantes. Vous devez donc vérifier et analyser les normes ou codes en vigueur concernant les étiquettes créées.

DYMO ne fait valoir ou n'offre aucune garantie que les étiquettes créées à l'aide de ce périphérique sont conformes à un code, une norme ou une réglementation légal, industriel ou autre et décline toute responsabilité relative à cette conformité. En outre, certains de ces modèles d'étiquettes ont été préparés en fonction des normes ou codes actuels qui peuvent évoluer. DYMO décline toute responsabilité en ce qui concerne la mise à jour de ces modèles en fonction de l'évolution des normes ou codes ou la transmission d'informations relatives à ces évolutions.

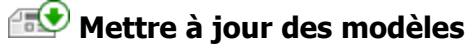

Les modèles d'étiquettes sont remplacés périodiquement par de nouvelles versions et des mises à jour. Normalement, vous êtes averti des mises à jour des modèles lorsque vous mettez à jour le logiciel. Vous pouvez également vérifier la disponibilité de mises à jour de modèles lorsque le bouton Mise à jour disponible est actif dans le volet Modèles.

Lorsqu'une mise à jour de modèles est disponible, les icônes **Gérer les fichiers** et **Modèles** affichent une flèche de téléchargement.

Des modèles sont disponibles pour les types d'étiquettes suivants :

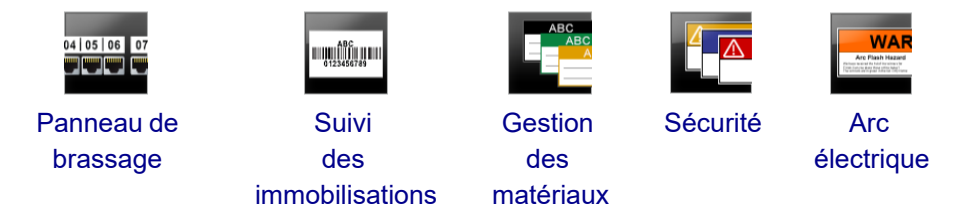

#### Pour mettre à jour des modèles

- 1. Cliquez sur 🥰 Gérer les fichiers.
- 2. Cliquez sur **Modèles**.
- 3. Sélectionnez le type de modèles que vous souhaitez mettre à jour.
- 4. Si des mises à jour de modèles sont disponibles, cliquez sur **Mettre à jour les modèles** et suivez les instructions.

### 💷 Transférer des modèles

Vous pouvez transférer des modèles mis à jour sur une étiqueteuse. Vous pouvez uniquement transférer des modèles compatibles avec l'étiqueteuse.

### Pour transférer des modèles

- 1. Cliquez sur 🦾 Gérer les fichiers.
- 2. Cliquez sur 🛅 Modèles.
- 3. Sélectionnez le type de modèles.
- 4. Sélectionnez des modèles spécifiques que vous souhaitez transférer. Utilisez les filtres dans le volet gauche pour affiner votre recherche.
- 5. Faites glisser les modèles dans le volet droit ou cliquez sur

### Supprimer des modèles

Vous pouvez supprimer un modèle sur une l'étiqueteuse XTL à l'aide de Gérer les fichiers.

### Pour supprimer un modèle

- 1. Sélectionnez l'étiqueteuse sur laquelle vous souhaitez supprimer des modèles.
- 2. Sélectionnez Officient Gérer les fichiers dans l'écran Accueil.
- 3. Sélectionnez 🛅 Modèles dans la partie gauche de l'écran.
- 4. Sélectionnez le type de modèle à supprimer.
- 5. Dans le volet droit, sélectionnez le modèle spécifique que vous souhaitez supprimer sur l'étiqueteuse.
- 6. Cliquez sur 🛱 en haut du volet.

# **Personnaliser DYMO ID**

Vous pouvez personnaliser les paramètres suivants du logiciel DYMO ID :

- Paramètres généraux
- Paramètres par défaut des applications d'étiquettes
- Paramètres d'impression

#### Pour modifier les paramètres

- 1. Cliquez sur 🖤 Paramètres.
- 2. Sélectionnez l'onglet approprié à gauche du volet Paramètres.

## Paramètres généraux

Vous pouvez modifier les paramètres suivants :

| Langue                                        | Sélectionnez la langue de travail de l'interface du logiciel.<br>Lorsque vous sélectionnez une nouvelle langue, vous devez<br>redémarrer le logiciel pour que la langue change.                                             |
|-----------------------------------------------|----------------------------------------------------------------------------------------------------|
| Unités de mesure                              | Les unités de mesure à utiliser pour la règle et tout autre<br>affichage de mesures.<br>Sélectionnez <b>Pouces</b> ou <b>Système métrique</b> .                                                                             |
| Type de code-<br>barres                       | Sélectionnez le type de code-barres par défaut à utiliser<br>chaque fois que vous insérez un code-barres. Code 128 est le<br>code-barres par défaut.                                                                        |
| Info-bulle                                    | Certaines info-bulles peuvent être masquées ultérieurement.<br>Cliquez sur <b>Réinitialiser</b> pour réinitialiser l'affichage des info-<br>bulles aux valeurs usine par défaut.                                            |
| Afficher/masquer<br>les boîtes de<br>dialogue | Vous pouvez afficher ou non la boîte de dialogue Rappeler les<br>données lorsque vous rappelez des données. Cochez la case<br>pour réinitialiser l'affichage de cette boîte de dialogue à la<br>valeur initiale par défaut. |

À l'exception du paramètre Langue, les modifications apportées à ces valeurs sont immédiates sans avoir à relancer le logiciel.

## Définir les options d'impression par défaut

Vous pouvez sélectionner plusieurs options pour imprimer vos étiquettes. Vous pouvez modifier les paramètres chaque fois que vous imprimez ou enregistrer ceux que vous utilisez le plus fréquemment comme paramètres par défaut.

Les options d'impression disponibles varient en fonction de l'imprimante sélectionnée.

| Plage<br>d'impression    | Imprimer toutes les étiquettes— Imprime toutes les étiquettes dans l'éditeur d'étiquettes actuel. (Par défaut)                                                                                           |
|--------------------------|----------------------------------------------------------------------------------------------------|
|                          | Imprimer l'étiquette actuelle — Imprime uniquement l'étiquette affichée.                                                                                                    |
| Copies                   | Le nombre de copies de chaque étiquette à imprimer. Maximum :<br>99                                                                                                    |
| Assembler                | <b>Assembler</b> — Imprimer une copie de chaque étiquette, puis la seconde copie et ainsi de suite.                                                                                                    |
|                          | Sans assembler — Imprimer toutes les copies de la première<br>étiquette, puis toutes les copies de la seconde et ainsi de suite.<br>(Par défaut)                                                         |
| Miroir                   | <b>Image miroir du contenu</b> — Imprime le contenu de droite à gauche comme si vous le voyiez dans un miroir.                                                                                           |
|                          | <b>Sans contenu en miroir</b> — Imprime le contenu normalement.<br>(Par défaut)                                                                                                    |
| Couper les<br>étiquettes | Lorsque vous imprimez plusieurs étiquettes, coupez les étiquettes après :                                                                                                    |
|                          | <b>Impression de tous les étiquettes</b> — Attendre que toutes<br>étiquettes soient imprimées, puis couper les étiquettes. (Par<br>défaut) les marques de découpe s'impriment entre chaque<br>étiquette. |
|                          | Imprimer chaque étiquette— Couper chaque étiquette après<br>impression.                                                                                                    |
|                          | L'étiqueteuse XTL 300 marque une pause pour que vous puissiez<br>découper les étiquettes manuellement.                                                                                                   |
|                          | Les étiqueteuses XTL 500 et Rhino 6000+ découpent les<br>étiquettes automatiquement.                                                                                                    |
| Qualité<br>d'impression  | Pour l'imprimante LabelWriter 4XL :                                                                                                    |
|                          | <b>Vitesse élevée</b> – Option de 300 x 300 ppp recommandée pour le texte                                                                                                    |
|                          | <b>Qualité élevée</b> – Option de 300 x 600 ppp recommandée pour les codes-barres et les graphiques                                                                                                    |
|                          | <b>Auto</b> – Déterminer automatiquement la qualité par contenu de l'étiquette                                                                                                    |

## Réinitialiser les propriétés des applications d'étiquettes

Si vous avez défini des propriétés par défaut pour une ou plusieurs applications d'étiquettes, vous pouvez réinitialiser les propriétés d'étiquettes par défaut de ces applications d'étiquettes.

### Pour réinitialiser les propriétés des applications d'étiquettes

- 1. Cliquez sur 🍄 Paramètres.
- 2. Sélectionnez Applications d'étiquettes.
- 3. Cochez la case en regard des applications d'étiquettes que vous souhaitez réinitialiser.
- 4. Cliquez sur Réinitialiser.

Seules les propriétés des applications d'étiquettes sélectionnées sont réinitialisées à leurs valeurs usine par défaut.

This page intentionally left blank for double-sided printing.

# Aide

La présente section contient des rubriques qui répondent aux questions que vous pouvez vous poser lorsque vous utilisez le logiciel DYMO ID .

Vous y trouverez les rubriques suivantes :

- FAQ relatif au logiciel
- Erreurs d'impression
- Afficher l'état de l'étiqueteuse XTL
- Rechercher des erreurs sur vos étiquettes

## Erreurs d'impression

Le tableau suivant permet de résoudre certaines erreurs courantes qui surviennent lorsque vous imprimez avec le logiciel DYMO ID :

| Message                                                    | Solution                                                                                                    |
|------------------------------------------------------------|----------------------------------------------------------------------------------------------------|
| L'étiqueteuse n'est<br>pas connectée                       | L'étiqueteuse sur laquelle vous tentez d'imprimer n'est pas connectée. Connectez l'étiqueteuse à votre ordinateur.                                                                                                    |
| Le couvercle est<br>ouvert                                 | Le couvercle de la cartouche d'étiquettes est ouvert. Fermez le couvercle de la cartouche d'étiquettes pour poursuivre l'impression.                                                                                                    |
| La cartouche<br>d'étiquettes est<br>manquante              | Aucune cartouche d'étiquettes n'est présente dans<br>l'étiqueteuse. Insérez une cartouche d'étiquettes.                                                                                                    |
| Cartouche<br>d'étiquettes non<br>reconnue                  | Assurez-vous que la cartouche d'étiquettes est compatible avec l'étiqueteuse et est insérée correctement.                                                                                                    |
| Application<br>d'étiquettes -<br>cartouche<br>incompatible | <ul> <li>Ce message d'erreur s'affiche pour l'une des raisons suivantes :</li> <li>La cartouche d'étiquettes présente dans l'étiqueteuse ne convient pas pour l'application d'étiquettes que vous tentez d'utiliser. Voir Sélection des cartouches d'étiquettes.</li> <li>Vous ne pouvez pas imprimer l'étiquette que vous tentez d'imprimer avec cette cartouche d'étiquettes. Voir Sélectionner des étiquettes.</li> <li>La cartouche d'étiquettes présente dans l'étiqueteuse ne correspond pas à l'étiquette que vous tentez d'imprimer. Dans ce cas, vous pouvez poursuivre l'impression, mais les résultats risquent de ne pas correspondre à l'étiquette affichée dans l'étiquettes.</li> </ul> |
| Aucun mécanisme<br>de découpe<br>détecté                   | Le mécanisme de découpe est manquant dans l'étiqueteuse<br>Assurez-vous que le mécanisme de découpe est inséré<br>correctement. Reportez-vous à <b>Nettoyage de la lame de</b><br><b>découpe</b> dans le guide d'utilisation de l'étiqueteuse pour de plus<br>amples informations sur la dépose et le remplacement du<br>mécanisme de découpe.                                                                                                    |
| Erreurs trouvées<br>sur l'étiquette                        | L'étiquette que vous modifiez présente des erreurs. Cliquez sur <b>Corriger les erreurs</b> pour identifier et corriger les erreurs avant d'imprimer. Voir Rechercher des erreurs.                                                                                                    |
| Bourrage au<br>niveau de la lame<br>de découpe             | La lame de découpe ne fonctionne pas correctement Reportez-<br>vous à <b>Nettoyage de la lame de découpe</b> dans le guide<br>d'utilisation de l'étiqueteuse pour de plus amples informations<br>sur la dépose et le remplacement du mécanisme de découpe.                                                                                                    |
| Bourrage<br>d'étiquettes                                   | L'alimentation des étiquettes ne fonctionne pas correctement sur l'étiqueteuse. Retirez et réinsérez la cartouche d'étiquettes.                                                                                                    |

| Message                                       | Solution                                                                                                    |
|-----------------------------------------------|----------------------------------------------------------------------------------------------------|
| L'étiqueteuse est<br>en état de<br>surchauffe | Le moteur de l'étiqueteuse a surchauffé. Patientez quelques<br>instants jusqu'à ce que l'étiqueteuse ait refroidi pour reprendre<br>l'impression.                                                                                                    |
| Erreur                                        | Un message d'erreur sans explication signifie qu'un problème<br>est survenu sur l'étiqueteuse, mais qu'aucune autre information<br>n'est disponible. Mettez l'étiqueteuse hors tension, puis sous<br>tension. Si le problème persiste, contactez le support client à<br>l'adresse suivante : www.dymo.com. |

## Afficher l'état de votre étiqueteuse XTL

Lorsqu'une étiqueteuse XTL est connectée à votre ordinateur, les informations suivantes s'affichent dans le logiciel DYMO ID :

- Niveau de charge de la batterie
- État de la batterie : en cours de chargement ou non

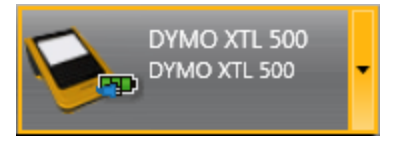

Le tableau suivant décrit les états possibles de l'étiqueteuse .

|             | L'étiqueteuse est connectée et la batterie est en cours de chargement.       |
|-------------|------------------------------------------------------------------------------|
|             | L'étiqueteuse est connectée et la batterie n'est pas en cours de chargement. |
| <b>X</b> =1 | L'étiqueteuse n'est pas connectée ou n'est pas sous tension.                 |
| <b>**</b>   | L'étiqueteuse est connectée, mais la batterie présente un problème.          |

Le logiciel signale les problèmes survenus sur l'étiqueteuse. Pour de plus amples informations sur les situations d'erreur, voir Erreurs d'impression.

## **Rechercher des erreurs**

Avant d'imprimer vos étiquettes, vérifiez qu'elles ne comportent pas d'erreurs. La mention « Aucune erreur » devrait s'afficher dans le coin inférieur droit de l'éditeur d'étiquettes. En présence d'erreurs, identifiez et corrigez-les avant d'imprimer.

### Pour rechercher des erreurs

- 1. Dans le coin inférieur droit de l'éditeur d'étiquettes, sélectionnez
- 2. Utilisez les flèches droite et gauche pour afficher les étiquettes qui présentent des erreurs.

•

3. Corrigez les erreurs.

Une fois les erreurs corrigées, 📥 ne s'affiche plus sur l'étiquette.

Si l'étiquette présente toujours des erreurs lorsque vous tentez de l'imprimer, vous en serez informé dans la boîte de dialogue **Imprimer**.

# Mettre à jour le logiciel

Vous serez régulièrement informé qu'une nouvelle version du logiciel DYMO ID ou du logiciel pour votre étiqueteuse XTL est disponible.

Vous pouvez également vérifier manuellement si une mise à jour est disponible.

#### Pour vérifier manuellement l'existence de mises à jour

- 1. Sélectionnez À propos de dans le menu DYMO ID.
- 2. Cliquez sur **Mise à jour du logiciel** et respectez les instructions pour télécharger et installer la nouvelle version du logiciel.

# **Contacter DYMO**

## **Assistance Internet**

DYMO dispose d'un site Web, www.dymo.com qui propose les toutes dernières informations d'assistance relatives à votre étiqueteuse et votre logiciel DYMO ID.

## Informations de contact

Consultez la section d'assistance technique de notre site Web à l'adresse suivante : www.dymo.com pour dialoguer en ligne ou nous envoyer un e-mail.

# Commentaires sur la documentation

Nous travaillons continuellement à la création d'une documentation de qualité optimale pour nos produits. Vos commentaires sont les bienvenus.

Envoyez-nous vos commentaires ou suggestions concernant nos guides d'utilisation. Veuillez fournir les informations suivantes avec vos commentaires :

- Nom du produit, référence du modèle et numéro de page du guide d'utilisation
- Brève description des instructions imprécises ou manquant de clarté, des passages insuffisamment détaillés, etc.

Nous vous remercions également de vos suggestions concernant l'ajout éventuel de rubriques dans la documentation.

Envoyez un courriel à : dymo.docfeedback@newellco.com.

Veuillez garder à l'esprit que cette adresse électronique est uniquement valable pour les commentaires concernant la documentation. Si vous avez une question technique, veuillez contacter le service de dépannage DYMO.